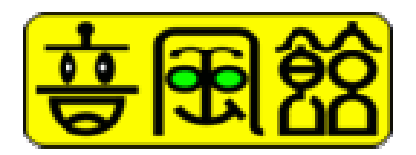

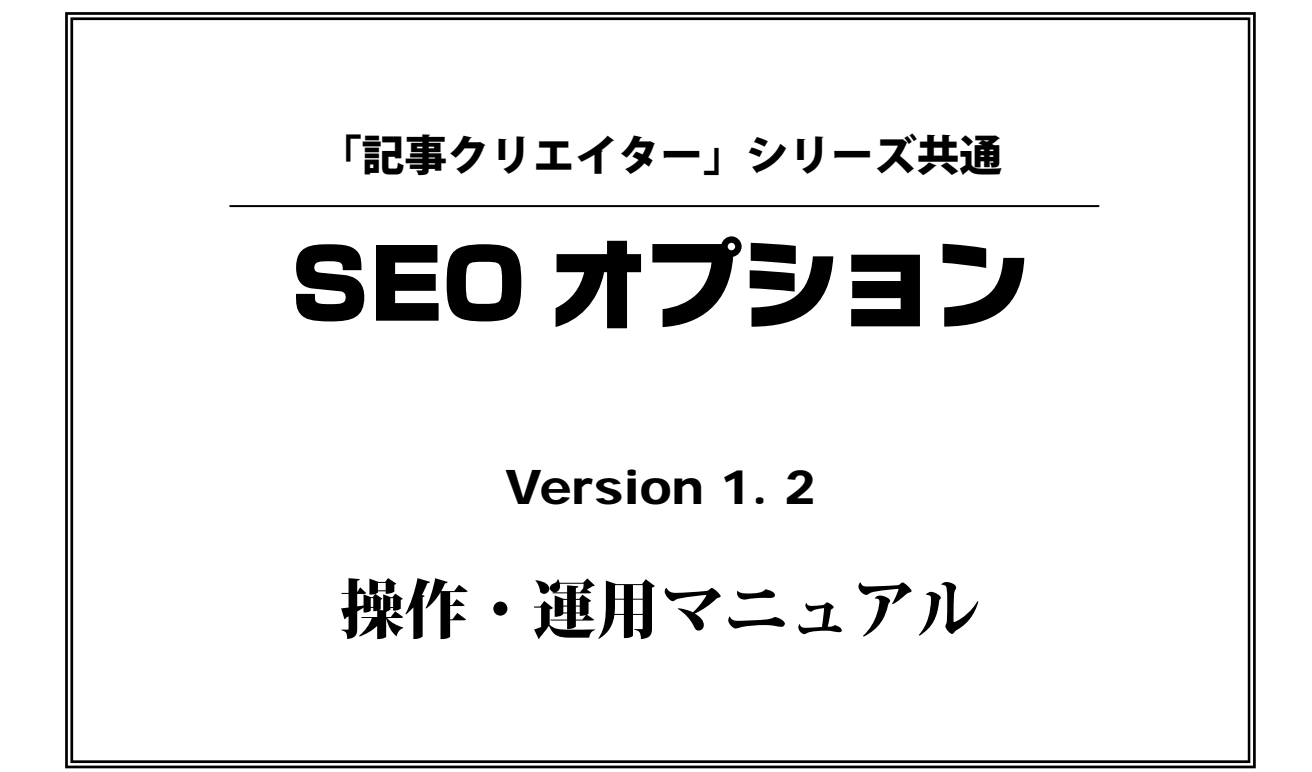

# 2011年9月 株式会社音風館

Copyright  $\ensuremath{\mathbb{C}}$  2011 Ompookan Inc. All rights reserved (except FCK<br/>editor)

| 1.  | はじめに                                                                                                    | • | • | • | • | • | • | • | • | • | • | • | • | • | • | • | 2               |
|-----|----------------------------------------------------------------------------------------------------|---|---|---|---|---|---|---|---|---|---|---|---|---|---|---|-----------------|
| 2.  | 稼働条件                                                                                                    | • | • | • | • | • | • | • | • | • | • | • | • | • | • | • | 3               |
|     | (1) システム要件                                                                                                    | • | • | • | • | • | • | • | • | • | • | • | • | • | • | • | 3               |
|     | (2) 投稿可能なブログ                                                                                                    | • | • | • | • | • | • | • | • | • | • | • | • | • | • | • | 3               |
|     | <ul><li>(3) 収集可能な RSS サイト</li></ul>                                                                                                    | • | • | • | • | • | • | • | • | • | • | • | • | • | • | • | 3               |
|     | (4)稼働イメージ                                                                                                    | • | • | • | • | • | • | • | • | • | • | • | • | • | • | • | 3               |
| 3.  | SEOオプション活用の流れ                                                                                                    | • | • | • | • | • | • | • | • | • | • | • | • | • | • | • | 4               |
|     | (1) 設定の流れ                                                                                                    | • | • | • | • | • | • | • | • | • | • | • | • | • | • | • | 4               |
|     | (2) システムの画面遷移                                                                                                    | • | • | • | • | • | • | • | • | • | • | • | • | • | • | • | 4               |
|     | (3) 投稿実施の流れ                                                                                                    | • | • | • | • | • | • | • | • | • | • | • | • | • | • | • | 5               |
| 4.  | システムのセットアップ                                                                                                    | • | • | • | • | • | • | • | • | • | • | • | • | • | • | • | 6               |
|     | (1) FFFTP によるアップロード                                                                                                    | • | • | • | • | • | • | • | • | • | • | • | • | • | • | • | 6               |
|     | (2) セットアッププログラムの実行                                                                                                    | • | • | • | • | • | • | • | • | • | • | • | • | • | • | • | 6               |
|     | (3) php パスの設定 (XSERVER のみ)                                                                                                    | • | • | • | • | • | • | • | • | • | • | • | • | • | • | • | 7               |
| 5.  | SEOオプションの起動                                                                                                    | • | • | • | • | • | • | • | • | • | • | • | • | • | • | • | 8               |
| 6.  | 投稿の準備                                                                                                    | • | • | • | • | • | • | • | • | • | • | • | • | • | • | • | 8               |
|     | (1) 投稿するブログへの登録                                                                                                    | • | • | • | • | • | • | • | • | • | • | • | • | • | • | • | 8               |
|     | (2) パーツカテゴリ・記事用パーツの選択                                                                                                    | • | • | • | • | • | • | • | • | • | • | • | • | • | • | • | 9               |
|     | (3) ブログデザイン設定                                                                                                    | • | • | • | • | • | • | • | • | • | • | • | • | • | • | • | 9               |
|     | 【RSS 記事関連項目】                                                                                                    | • | • | • | • | • | • | • | • | • | • | • | • | • | • | • | 11              |
|     | 【自動切り替え文章】                                                                                                    | • | • | • | • | • | • | • | • | • | • | • | • | • | • | • | 12              |
|     | 【PHP 記述】                                                                                                    | • | • | • | • | • | • | • | • | • | • | • | • | • | • | • | 12              |
|     | (4) 商品抽出                                                                                                    | • | • | • | • | • | • | • | • | • | • | • | • | • | • | • | 13              |
|     | (5) スケジュール設定                                                                                                    | • | • | • | • | • | • | • | • | • | • | • | • | • | • | • | 14              |
|     | (6) ダッシュボード画面の表示                                                                                                    | • | • | • | • | • | • | • | • | • | • | • | • | • | • | • | 21              |
| 7.  | 投稿の実施と管理                                                                                                    | • | • | • | • | • | • | • | • | • | • | • | • | • | • | • | 25              |
|     | (1) 投稿スケジューリングの実施                                                                                                    | • | • | • | • | • | • | • | • | • | • | • | • | • | • | • | 25              |
|     | <ul><li>(2) 投稿ログの表示</li></ul>                                                                                                    | • | • | • | • | • | • | • | • | • | • | • | • | • | • | • | $\overline{25}$ |
|     | <ul><li>(3) 収集した RSS 記事の表示</li></ul>                                                                                                    | • | • | • | • | • | • | • | • | • | • | • | • | • | • | • | $\overline{27}$ |
|     | <ul><li>(4) 過去記事の削除</li></ul>                                                                                                    |   |   |   |   | • |   |   |   |   |   | • | • | • |   |   | $\frac{1}{27}$  |
|     | <ul><li>(1) 過去記事の内容</li><li>(5) ブログへの投稿状況</li></ul>                                                                                                    |   |   |   |   |   |   |   |   |   |   |   |   |   |   |   |                 |
|     | BSS 記事収集状況の確認                                                                                                    |   |   |   |   | • | • | • | • |   |   |   |   | • | • |   | 28              |
|     | (6) 全体の設定 ] 直 ]                                                                                                    |   |   |   |   |   |   |   |   |   |   |   |   |   |   |   | $\frac{20}{28}$ |
|     | (0) 王仲の取足し国し<br>(7) 久ステップ畄猫の設定亦再                                                                                                    | • | • | • | • | • | • |   |   |   |   | • | • | • | • |   | $\frac{20}{28}$ |
|     | い。ロハノフノー小型の民圧友文                                                                                                    | • | - | - | - | , |   | - | - |   |   | ~ | ~ |   | - | - | 20              |
| あとか | ie is a second second se | • | • | • | • | • | • | • | • | • | • | • | • | • | • | • | 29              |

#### 1. はじめに

当社が販売してきた「記事クリエイター」シリーズは、ラインアップも拡充しご好評をいただいております。

基本構想としましては、ドロップシッピングやアフィリエイト等をターゲットとし、その商品を短期間にて 陳列・表示させる機能を得意としており、皆様方のホームページ作成と商品掲載の手間を大幅に削減出来た のではないかと自負しているところでございます。

とは言え、商品を掲載したホームページを構築しただけで、すぐにそのサイトのページビューがアップする 訳ではありません。どんなにデザイン性の優れた綺麗なページを作成したとしても、閲覧者が増えてこなけ れば只の「絵に描いた餅」に過ぎません。

さらなるページビュー増加の為にはいわゆるSEO対策をしっかりするとともに、PPC広告費用を捻出されている方も多いと聞きます。

さて、そのSEO対策で最も効果があるのが「サテライト・サイト」を増やすことという理屈はよく知られ ている事実です。SEO業者さんが効果的に行う作業が、この「サテライト・サイト」による被リンク数を 増やす事と言われております。さらには、その「サテライト・サイト」群のそれぞれのページの品質が高い 事が必要条件と聞きます。

しかしながら、個人で質の高い「サテライト・サイト」を量産するには費用面・時間面においても難しい内 容になります。そんな中で有効とされるのがブログの活用です。

ブログにおいて、アクセス数がアップする様に日々注目度の高い日記を掲載し、そこからのリンクを貼る事 によりターゲットとなるサイトの品質を高めていく事が出来ます。ブログは無料で活用出来るサイトがたく さんあり、費用面ではほぼゼロで利用する事が可能となっています。しかし、時間面において、たくさんの ブログに注目度の高い記事を毎日掲載する作業は、忙しい日常の中で割く時間の捻出を考えれば、同様に困 難な作業となってしまいます。

そこでご活用いただきたいのが、この『SEOオプション』なのです。『SEOオプション』は、「記事クリ エイター」シリーズにおける商品をピックアップして投稿ブログを設定しておくだけで、サーバのスケジュ ーリング機能が指定した時間間隔ごとに勝手にブログに投稿してくれるのです。

しかもただ単に商品明細を投稿するだけでなく、記事が単調にならない為の工夫が施されています。その機能の一つがRSSにより配信された記事の掲載です。著名なニュースサイトは、掲載した記事をRSSという形で自動取得を可能にしています。それらを自動的に取得し、ブログ投稿時に掲載することにより、投稿記事が単調になるのを防いでくれます。

さらには、自分で作成した文章をグループ化し、その中からランダム抽出された文章を組み合わせて掲載してくれる機能や、投稿時間間隔をある幅を持たせてファジーに切り替える機能も搭載しました。

これらの機能をうまく組み合わせていただき、SEO対策に役立てていただけたら幸いです。

2011年9月吉日

株式会社音風館 代表取締役 佐竹文好

# 2. 稼働条件

『SEOオプション』は、次の環境下で動作します。

(1) システム要件

・『雷神』、『風神Ⅱ』、『電王』、『妖艶 Pro』いずれかが動作するサーバ。

・レンタルサーバ:さくらインターネット (スタンダード以上)、XSERVER、XREA (CORE サーバ含む)、Dreamhost

(2) 投稿可能なブログ

次のブログ(あるいは CMS)へ投稿可能です。 ameblo/teacup/so-net/seesaa(xrea からは投稿不可)/jugem/goo/FC2/dti/yaplog/cocolog MovableType4,および 5/wordpress

- (3) 収集可能な RSS サイト
   RSS1.0 および 2.0 を自動判別して収集するのでほぼ 100%収集可能
- (4) 稼働イメージ

マッシュアップという技術を使い、様々なデータソースをミックスして配布しています。 全体的な稼働イメージを記載いたします。

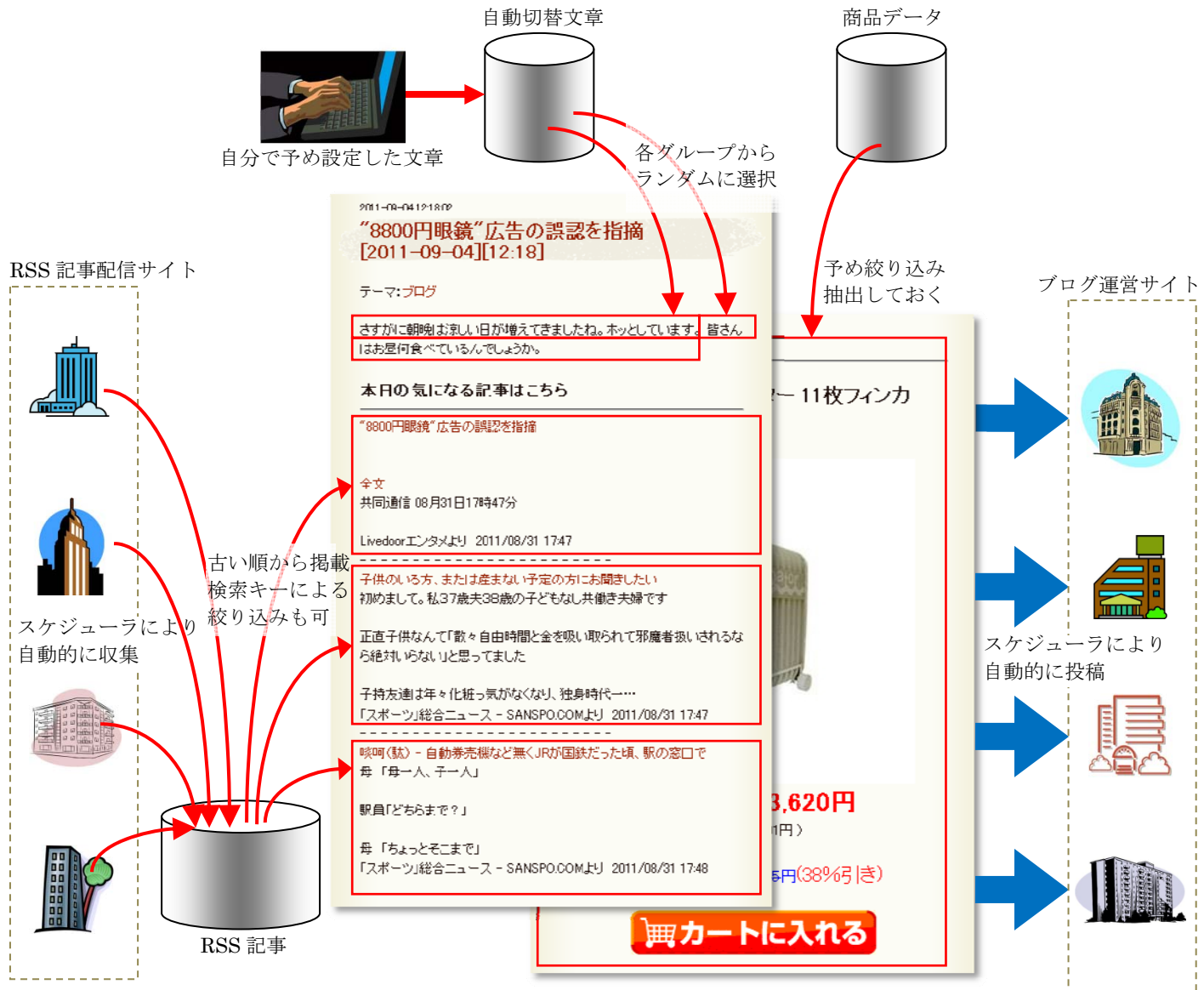

# 3. SEOオプション活用の流れ

(1) 設定の流れ

投稿実施の為の設定作業は下記の通りです。

| 作業             | 内容                                   |
|----------------|--------------------------------------|
| 1. 掲載記事用パーツ選択  | 通常はその商品のメインパーツ(商品パーツ)を選択します。         |
|                | ご自分で記事用パーツを作成し、それを指定することも出来ます。       |
| 2. 投稿デザイン作成と選択 | 投稿するヘッダとボディ部のデザインを決めて登録しておき、その中から一   |
|                | つのデザインを選択して投稿時に使用します。                |
| 3. メインとなる商品の選択 | 1 商品につき1投稿となりますので、その商品を条件指定して選択しておき  |
|                | ます。                                  |
| 4. 様々な投稿条件指定   | 投稿に関する次の内容を設定します。                    |
|                | ・最初の投稿開始時刻                           |
|                | ・投稿有効時間帯                             |
|                | ・投稿ブログの設定と選択                         |
|                | ・ブログに関する投稿時間間隔(固定、あるいは幅を指定したランダム設定可) |
|                | ・1投稿あたりの掲載頻度(n個ブログに対して1商品あるいはn商品)    |
|                | ・RSS サイトの設定と選択                       |
|                | ・RSS 記事収集時間間隔                        |
|                | ・RSS 記事掲載時の検索キーとロジック(and/or)         |

# (2) システムの画面遷移

システムにおける投稿情報設定時の画面遷移は下記の通りです。

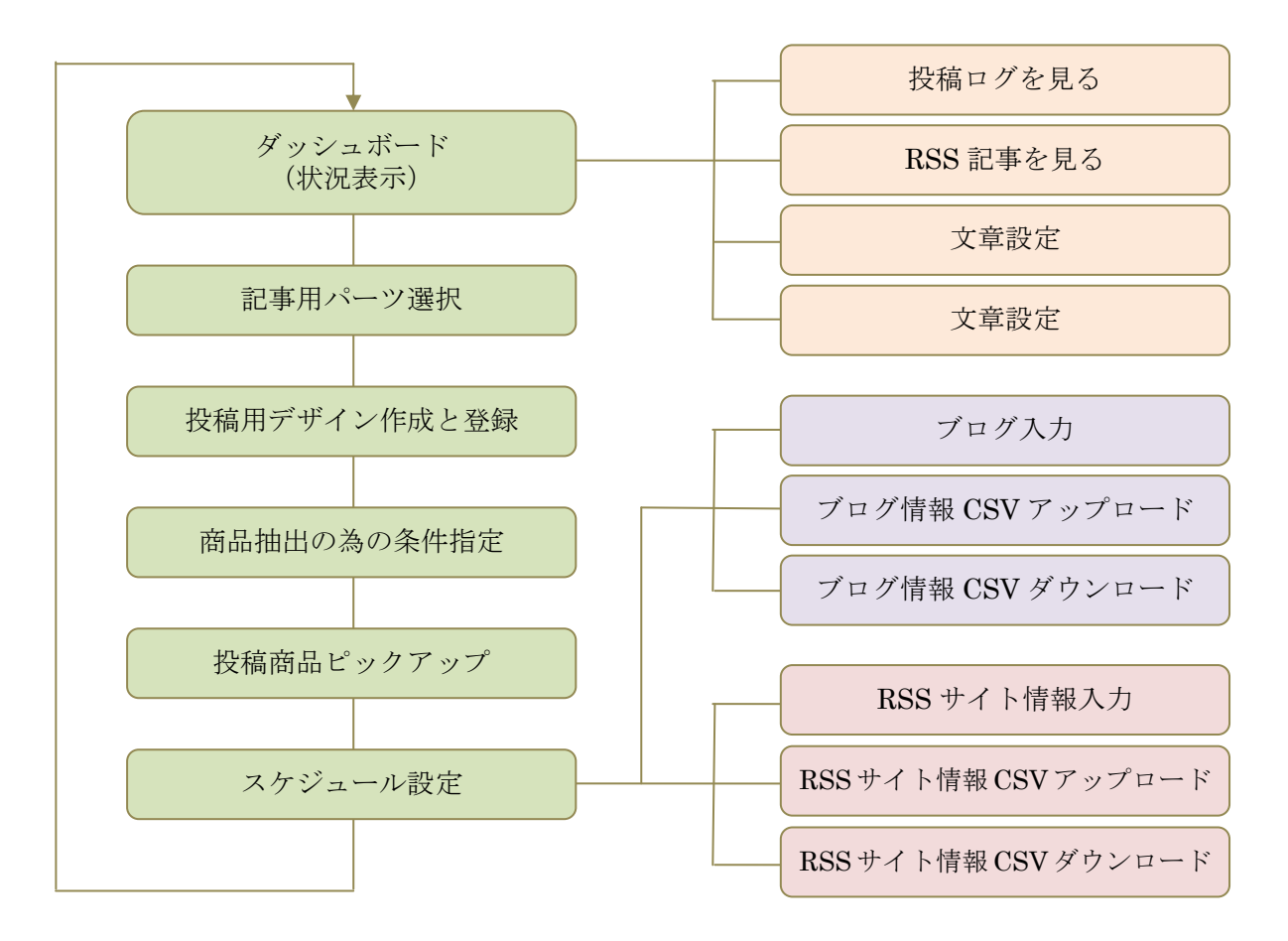

(3) 投稿実施の流れ

下記の流れで自動的に投稿が実施されていきます。

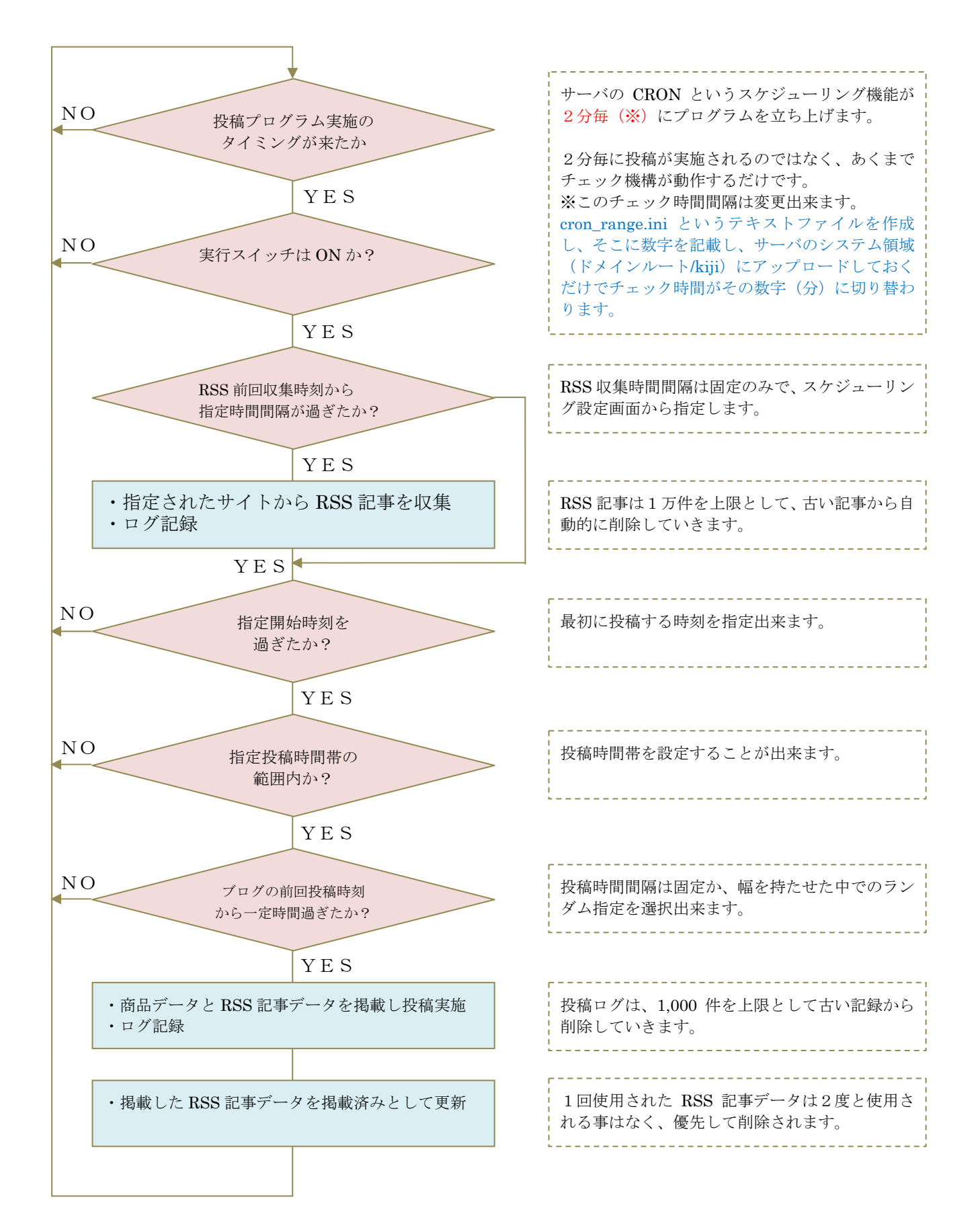

## 4. システムのセットアップ

(1) FFFTP によるアップロード

ダウンロードした商品の zip ファイルを解凍すると、下記フォルダとファイルが取り出されます。

| XSERVER 用<br>テンプレート | ・・・XSERVER 用 php パス定義ファイル(フォルダ)<br>・・・商品毎のブログデザインと CSV データサンプル(フォルダ) |
|---------------------|----------------------------------------------------------------------|
| seo_folder.zip      | ・・・システム本体の圧縮ファイル                                                     |
| seo_setup.php       | ・・・セットアップ実施プログラム                                                     |
| SEO オプション・オイ        | ペマニ.pdf・・・本解説書                                                       |
| readme.txt          | ・・・最初にお読みいただくガイダンス                                                   |
|                     |                                                                      |

FFFP にて、「記事クリエイター」シリーズがインストールされているサーバに接続します。 次に、上記ファイル群の中から

- seo\_folder.zip
- seo\_setup.php

の二つのファイルを、接続したサーバの

ドメインルートフォルダ/kiji

にアップロードします。

| 🌆 Xserver (*) - FFFTP                                                                                                    |                                                                                                    |                                                                              |                                                                                                    |                                                                                                    |                                                                                                    |                                                           |                                                                                        |          |  |
|----------------------------------------------------------------------------------------------------|----------------------------------------------------------------------------------------------------|------------------------------------------------------------------------------|----------------------------------------------------------------------------------------------------|----------------------------------------------------------------------------------------------------|----------------------------------------------------------------------------------------------------|-----------------------------------------------------------|----------------------------------------------------------------------------------------|----------|--|
| 接続(E) コマンド(C) ブックマー!                                                                                                    | り(B) 表示(V) ツール(T)                                                                                                    | オプション(0) ヘルプ(H)                                                              |                                                                                                    |                                                                                                    |                                                                                                    |                                                           |                                                                                        |          |  |
| 🕈 🗶 🗶 🐥 🏠                                                                                                    | 🗙 🛥 🗳 🔒 🕒                                                                                                    | Euc Jıs 萧 肋 び                                                                | III 🕅 🔁 😣                                                                                                    |                                                                                                    |                                                                                                    |                                                           |                                                                                        |          |  |
| 🔁 🗃 C:¥work5¥商品                                                                                                    |                                                                                                    |                                                                              | 🖌 🗈 🗃 🖊 /egaomall.co                                                                                                    | m/public_html/test4/kiji                                                                                                    |                                                                                                    |                                                           |                                                                                        | ~        |  |
| 名前                                                                                                    | 日付                                                                                                    | サイズ 種類                                                                       | 名前                                                                                                    | 日付                                                                                                    | サイズ                                                                                                    | 種類                                                        | 属性                                                                                     | <b>^</b> |  |
| <ul> <li>→ XSERVER用</li> <li>→ テンプレート</li> <li>→ readmetxt</li> <li>&gt; SEOオブション・オペマニpdf</li> <li>&gt; seo_folder.zip</li> <li>&gt; seo_setup.php</li> </ul> | 2011/09/04 1853<br>2011/09/04 1853<br>2011/09/04 1853<br>2011/09/04 1840<br>2011/09/04 1638<br>2011/09/04 1635<br>2011/08/30 10:44 | <dir><br/>OIR&gt;<br/>OIR<br/>10,385 pdf<br/>75,040 zip<br/>33,795 php</dir> | <pre>fckeditor fces uses uses bloephp bottomtxt color_functions.js d_upload.php effects.js freeparts_166.txt freeparts_167.txt</pre> | 2009/10/19<br>2010/10/19<br>2010/07/06<br>2011/08/03 21:14<br>2009/04/10<br>2005/09/16<br>2007/04/15<br>2007/07/12<br>2010/04/24<br>2010/04/10<br>2011/04/18 19:13 | <dir><br/><dir><br/><dir><br/>8,953<br/>91,463<br/>143<br/>3,924<br/>2,331<br/>37,872<br/>206<br/>206<br/>276</dir></dir></dir> | php<br>php<br>txt<br>js<br>php<br>js<br>txt<br>txt<br>txt | rwxr-xr-x<br>rwxr-xr-x<br>rwy-rr<br>rw-rr<br>rw-rr<br>rw-rr<br>rw-rr<br>rw-rr<br>rw-rr | ×        |  |
| ファイル一覧の取得は正常終了しました.(8253 Bytes) ▲                                                                                                    |                                                                                                    |                                                                              |                                                                                                    |                                                                                                    |                                                                                                    |                                                           |                                                                                        |          |  |
| ローカル 選択2個(106.28K E                                                                                                    | Bytes) ローカル空 91468                                                                                                    | 82M Bytes 転送待ちた                                                              | アイル0個                                                                                                    |                                                                                                    |                                                                                                    |                                                           |                                                                                        |          |  |

(2) セットアッププログラムの実行

ブラウザ (IE、Firefox 等)を立ち上げ、http://(ドメイン)/kiji/seo\_setup.php を実行してください。 例) ドメインが example.com の場合、<u>http://example.com/kiji/seo\_setup.php</u>

問題なくセットアップが完了したら、下記メッセージが表示されます。 『SEOオプション』をセットアップしました。

なお、セットアップ後は FFFTP でアップロードしたセットアップ用ファイルと使用しない解凍後の フォルダは削除してしまいます。セットアップをリトライされる場合は、お手数ですが上記ファイルを 再度アップロードしてから実行してください。

XSERVER 以外の方は、これでセットアップは終了です。

(3) PHP パスの設定 (XSERVER のみ)

XSERVER で運用されている方は、php パスの指定を次の手順で行ってください。

・まず、XSERVER インフォオパネルにログインします。

|            |                         | П                  |                                             |                |             | ログイン インフォパネル |
|------------|-------------------------|--------------------|---------------------------------------------|----------------|-------------|--------------|
|            |                         | サービス               | 料金 🞗                                        | お申し込み・         | ✓ サポート●     | ログイン大        |
|            | ≫インフォパネル ≫ <sup>+</sup> | サーバーパネル ※フ:        | アイルマネージャー                                   | ≫ WEB メール      |             |              |
|            | <b>メ</b> インフォパネル        |                    |                                             |                |             |              |
|            |                         |                    | N IFI                                       |                |             |              |
|            |                         | INFO PA<br>インフォパネ  | INEL                                        |                |             |              |
|            |                         |                    |                                             |                |             |              |
|            |                         |                    | 会員ID:                                       |                |             |              |
|            |                         |                    | バスワード:                                      | ログイン           |             |              |
|            |                         |                    |                                             |                |             |              |
|            |                         | SSLオン SS           | <u>Lをオブにする</u><br>カイレキット・ちょうこち              | e.             |             |              |
|            |                         | 19日・お客様            | <ul> <li>         のご登録情報の確認     </li> </ul> | ⊇<br>ஜ・変更、ご利用期 | 阴限の確認等を     |              |
|            |                         | <b>100-75</b> ・行うた | めの管理システムで                                   | です。            |             |              |
| こ、サーバパ     | ネルにロ                    | ゲインしき              | ます。                                         |                |             |              |
| -          | 1 / 1 - /               | 1.00               |                                             |                |             |              |
|            | 利用期                     | 限 ++               | -15-15                                      | ネルーフ           | ルイルマネー      | -~7.40       |
|            | 1 11 12/01              |                    |                                             |                |             |              |
|            | 2011-1                  | 0-3                | <u>512</u>                                  |                | <u>15イン</u> |              |
|            |                         | 7                  |                                             |                |             |              |
| - [PHP Ve  | rr切り巷え                  | 「友押」               | て動                                          | 作してい           | いろnhnの      | バージョンを確認し    |
| -\ 1111 VC | л, <i>у</i> , / н Л     | -1 0110            |                                             |                | ∿ h⊓h ∿)    |              |
| -81        | WEBプログラ                 | -                  |                                             |                |             |              |
|            |                         |                    |                                             | 変更征            | 後のバージョ      | и<br>N       |
| 122        | 日期パノス                   | $-\nu$             |                                             |                |             |              |

・次に『SEO オプション』商品の中にある「XSERVER 用」というフォルダの中の php\_path.ini というファイルをメモ帳等で開いてください。初期状態は下記データが記述されています。

PHP5.3.3

#### /usr/bin/php5.3

この内容を、下記の表に従い変更してください。

| PHP のバージョン | 設定するパス          |
|------------|-----------------|
| PHP5.1.6   | /usr/bin/php5   |
| PHP5.2.14  | /usr/bin/php5.2 |
| PHP5.3.3   | /usr/bin/php5.3 |

※2011/9/4 現在

v

間違うと動作しませんので、ご注意ください。

変更し終えたら上書き更新し、この php\_path.ini というファイルを、他のファイルと同じフォルダ(ド メインルートフォルダ/kiji) にアップロードしてください。

なお、この情報は変更される可能性がございますので、最新の情報をご確認の上実施してください。 <u>http://www.xserver.ne.jp/man\_program\_soft.php</u>

(※2011/9/4 現在の確認ページ)

## なお、XSERVER 以外の方は、このファイルを絶対にアップロードしないでください。

以上でセットアップ作業は終わりです。うまくいかない場合にはご連絡ください。

# 5. SEOオプションの起動

「記事クリエイター」シリーズに通常通りログインし、左側主メニューの「配信実施する」を押してく ださい。すると、上記タブメニュー最右端にに「ブログ投稿」というメニューが表示されます。

| 配信実施    | ד ל | マップ作成・送信 | ツイッター投 | (  | プログ投稿 |   | 7 U T I  |       |    |  |
|---------|-----|----------|--------|----|-------|---|----------|-------|----|--|
| バターン変更  |     | デザイン変更   |        | 商品 | 抽出    | 5 | スケジュール設定 | ダッシュボ | ζμ |  |
| パーツカテゴル | /名  | (3)全商品   |        | -  | 読込    |   |          |       |    |  |
| 戻る      |     |          |        |    |       |   |          |       |    |  |

このメニューが表示されない場合は、インストールが失敗しています。その際にはご連絡ください。

#### 6. 投稿の準備

それでは、手順通りに投稿の準備を実施してまいりましょう。

(1) 投稿するブログへの登録

投稿するブログへ事前に登録しておく必要がございます。

なお、これまで更新されているブログが存在する場合でも、『SEOオプション』経由で投稿するブログ は新たに登録していただく事をお奨めいたします。その理由は、更新頻度が高くなる事によるスパム行 為とみなされてしまった場合に、登録を強制的に解除されてしまう可能性があるからです。

投稿間隔をあまり短くしなければ、その様な事は無いと思いますが、念のためにこれまで育ててこられ たブログへの自動投稿は控えられた方がいいかもしれません。

なお、投稿可能なブログおよび CMS は下記の通りです。

- ameblo <u>http://www.ameba.jp/</u>
- teacup <u>http://www.teacup.com/</u>
- so-net <u>http://blog.so-net.ne.jp/</u>
- seesaa <u>http://blog.seesaa.jp/</u>
- jugem <u>http://jugem.jp/</u>
- goo <u>http://blog.goo.ne.jp/</u>
- FC2 <u>http://blog.fc2.com/</u>
- dti <u>http://www.dtiblog.com/</u>
- yaplog <u>http://www.yaplog.jp/</u>
- cocolog <u>http://www.cocolog-nifty.com/</u>
- ・MovableType4,および5 セットアップした情報に従ってください。

IJ

 $\cdot$  wordpress

ここでは、登録の手順は記載しませんので、各業者毎の手順をよくご覧いただき、登録情報は忘れずに メモしてください。

投稿するブログの準備が整いましたら、システムに情報を設定してまいりましょう。

(2) パーツカテゴリ・記事用パーツの選択

まず、投稿する商品のソース源となる記事用パーツを選択します。 システム毎の記事用パーツは下記の通りです。

『雷神』: (3)全商品 > (6)商品明細(全商品)
 『風神Ⅱ』: (1)情報 > (1)インフォカート
 『電王』: (1)電脳卸 > (1)電脳卸商品
 『妖艶 Pro』: (1)DTI > (1)DTI

※ご自分で作成された記事用パーツから投稿する場合は、この限りではございません。

| 配信実施サイ   | トマップ作成・送信 ツイッター投稿 プログ投稿      | P |
|----------|------------------------------|---|
| パターン変更   | デザイン変更 商品抽出 スケジュール設定 ダッシュボード |   |
| パーツカテゴリ名 | (3)全商品                       |   |
| バーツ名     | (6)商品明細(全商品) · 読込            |   |
| トップ 戻る   |                              |   |

(3) ブログデザイン設定

次は、投稿する内容のフォーマットをデザインします。 要領は「記事クリエイター」の「記事用パーツデザイン」の内容とほぼ同じです。

まず、「パターン名」を入力します。省略した場合には、日付を用いたパターン名が自動的に付きます。

| <b>配信実施</b> | サイトマップ作成・送信 ツイッター投稿 ブログ投稿 アイ・アイ・アイ・アイ・アイ・アイ・アイ・アイ・アイ・アイ・アイ・アイ・アイ・ア |
|-------------|--------------------------------------------------------------------|
| バターン変更      | デザイン設定 商品抽出 スケジュール設定 ダッシュボード                                       |
| トップ 戻る      | 2 2録→トップへ 2 2録→商品抽出へ                                               |
| パーツカテゴリネ    | (3)全商品                                                             |
| バーツ名        | (6)商品明細(全商品)                                                       |
| バターン名       | パターンその1                                                            |

次に、ブログのタイトルを設定します。

設定出来る項目は次の通りです。

- ・RSS 記事タイトル・・・投稿時点での1番目のRSS 記事タイトルです。
- ・自由入力 ・・・・自由に文字を入力出来ます。そのまま固定文字としてセットされます。
- ・投稿日付
   ・・・・投稿される時点での日付がセットされます。
- ・投稿時刻
   ・・・・
   ッ
   時刻
   ッ
- ・商品項目データ・・・・1番目~25番目の有効な項目をセット出来ます。

| ·  |      |                  |                    |     |          |
|----|------|------------------|--------------------|-----|----------|
| 挿入 | N₽   | 要素               | 固定文字(自由入力の場合のみ入力可) | 文字数 | 削除       |
|    | 1    | RSS記事タイトル 🎽      |                    |     | <b>3</b> |
|    | 2    | 自由入力 🕑           | 1                  |     | 1        |
|    | З    | (2)商品名           |                    |     | 1        |
|    | 4    | <br>RSS記事タイトル    |                    |     | 1        |
|    | 5    |                  |                    |     | 1        |
| 5  | アログラ | 投稿時刻<br>[(1)商品ID |                    |     |          |
|    |      | (2)商品名           |                    |     | 1        |

文字数を制限する場合には、各項目毎に制限文字数を入力することが出来ます。

※なお、アメブロはタイトルの文字数が48文字を超えると投稿を拒否します(2011/9/10 現在)。

次に本文のデザインを設定します。

ゼロから準備するのは手間が掛かるので、予めテンプレートを用意してあります。

ダウンロードした『SEO オプション』商品ファイルの「テンプレート」というフォルダの中に、 雷神デザイン.txt 風神 II デザイン.txt 電王デザイン.txt 妖艶 Pro デザイン.txt

という4つのファイルがあります。ターゲットとなるソフトウェア名のファイルを開いてください。 ※Windowsの設定によっては、拡張子(.txt)が表示されない場合がございます。

次に、システムに戻り、デザイン記述枠内にある「ソース」アイコンを押して html ソース記述モード に切り替えます。

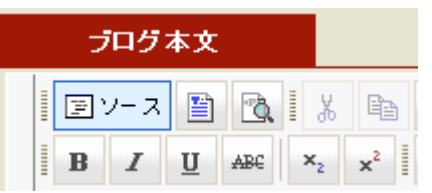

上記で開いたファイルの中身をコピーし、ソースモードにした画面に貼り付けます。

全て選択は ctrl+'a' (ctrl キーを押しながら a を押す)、コピーは ctrl+'c'、貼り付けは ctrl+'v'を使うと 便利です。画面上はこんな感じなります。

| プログ本文                                                                                  |  |  |  |  |  |  |  |
|----------------------------------------------------------------------------------------|--|--|--|--|--|--|--|
| EV-ス 🖹 🔃 👗 🛍 📇 🔄 🗢 🛥 🚜 🌿 🖽 🖉 🔜 🔗 🗔 🚝 🥹 🌍 👰                                             |  |  |  |  |  |  |  |
| B Z U AR ×₂ ײ 1 ⊟ ⊟ ∉ ∉ 44 %, 1 ≡ ≡ ≡ 6, 8, ♦                                          |  |  |  |  |  |  |  |
| ■ スタイル ▼ フォーマット ▼ フォント ▼ サイズ ▼ ■ 🍢 🌆                                                   |  |  |  |  |  |  |  |
| [\$\$\$\$rand1] [\$\$\$\$rand2]<br>br />                                               |  |  |  |  |  |  |  |
| 〈br /〉                                                                                 |  |  |  |  |  |  |  |
| 〈strong〉〈span style= font-size: larger; 〉本日の気になる記事はこちら〈/span〉〈/strong〉〈br /〉<br>〈hr /〉 |  |  |  |  |  |  |  |
| <a href="[\$\$\$\$rss_link1]" target="_blank">[\$\$\$rss_title1]</a><br>               |  |  |  |  |  |  |  |
| [\$\$\$rss_doc1]<br>br />                                                              |  |  |  |  |  |  |  |
|                                                                                        |  |  |  |  |  |  |  |

再び「ソース」アイコンを押し通常入力モードにすると、こんな表示になります。

| プログ本文                                                        |   |  |  |  |  |  |
|--------------------------------------------------------------|---|--|--|--|--|--|
| EV-ス 🗎 🐧 🐰 🛍 💼 🎒 📭 🖙 🗰 🎲 🏢 🥒 🔛 🚝 🥹 🦚 📿                       |   |  |  |  |  |  |
| B Z U → APC ×2 x <sup>2</sup> 1 5 Ξ Ξ Ξ 46 % 1 Ξ Ξ Ξ 1 🛞 🐁 🗘 |   |  |  |  |  |  |
| ■ スタイル ・ フォーマット ・ フォント ・ サイズ ・ <b>『</b> 🍡 🌆 💿                |   |  |  |  |  |  |
| \$\$\$rand1] [\$\$\$rand2]                                   | ^ |  |  |  |  |  |
| 本日の気になる記事はこちら                                                |   |  |  |  |  |  |
| \$\$\$rss_title1]                                            | _ |  |  |  |  |  |
| \$\$\$rss_doc1]<br>\$\$\$rss_name1]ታሀ [\$\$\$rss_date1]      | ≡ |  |  |  |  |  |
|                                                              |   |  |  |  |  |  |

ここで使える代入変数を記述いたします。

**[\$\$\$php** と **\$\$\$**]で囲まれた部分に php スクリプトを書けば、その内容が有効になります。 代入変数は、html 領域と php 領域では異なりますのでご注意ください。 使える代入変数は下記の通りです。黄色い背景の項目が今回追加されたものです。

| 項目                             | html 領域                                                                 | php 領域                                | 例                            |
|--------------------------------|-------------------------------------------------------------------------|---------------------------------------|------------------------------|
| ドメイン名                          | [\$\$\$domain]                                                          | \$domain                              | http://ompookan.jp/          |
| ショップ ID                        | [\$\$\$shopid]                                                          | \$shop_id                             | 39697                        |
| 屋号等1                           | [\$\$\$shop_name1]                                                      | \$shopname1                           | 銀座 chouchou                  |
| 屋号等 2                          | [\$\$\$shop_name2]                                                      | \$shopname2                           | 楽しいお買い物                      |
| 屋号等 3                          | [\$\$\$shop_name3]                                                      | \$shopname3                           | 旬な商品をイチ早く                    |
| 記事コード <mark>(※)</mark>         | [\$\$\$code]                                                            | \$k_code                              | 12345                        |
| 入力日                            | [\$date] \$ent_date                                                     |                                       | 2010/3/1                     |
| 項目の内容                          | $[\$\$1] \sim [\$\$25]$                                                 | $k_{data1} \sim k_{data25}$           | 生活雑貨                         |
| 画像格納フォルダ <mark>(妖艶 Pro)</mark> | [\$\$\$dti_path]                                                        | \$dti_path                            | /dti_images/                 |
| RSS 記事タイトル                     | $\begin{array}{l} [\$\$ss_title1] \sim \\ [\$\$ss_title10] \end{array}$ | <pre>\$rss_title1~\$rss_title10</pre> | 東海道新幹線、豪雨で運転見合<br>わせ         |
| RSS 記事本文                       | $\begin{array}{l} [\$\$rss\_doc1] \\ [\$\$ss\_doc10] \end{array}$       | <pre>\$rss_doc1~\$rss_doc10</pre>     | JR東海によると、東海道新幹<br>線は4日午前11時  |
| RSS サイト名                       | [\$\$\$rss_name1] ~<br>[\$\$\$rss_name10]                               | \$rss_name1~\$rss_name10              | アサヒ・コム速報                     |
| RSS リンク URL                    | $\begin{array}{l} [\$\$rss\_link1] \\ [\$\$ss\_link10] \end{array}$     | \$rss_link1~\$rss_link10              | http://www3.asahi.com/ • • • |
| RSS 記事発行日付                     | [\$\$\$rss_date1] ~<br>[\$\$\$rss_date 10]                              | \$rss_date1~\$rss_date10              | 2011/08/31 14:57             |
| 自動切り替え文章                       | [\$\$\$rand1] ~<br>[\$\$\$rand10]                                       | \$raand1~\$rand10                     | 皆さんまだ起きていますか?                |

(※)システム設定で「明細ページ識別コード」に 1 が設定されている場合には商品コード、それ以外では「記事クリエイター」内で割り付ける記事コードになります。明細ページ表示時に URL に表示される番号です。

新たに追加された項目について記述いたします。

【RSS 記事関連項目】

・RSS 記事は、1回1ブログあたり10セット迄掲載可能です。

オーソドックなパターンは、テンプレートで記述しているパターンであり下記の様な内容です。 <a target="\_blank" href="[\$\$\$rss\_link1]">[\$\$\$rss\_title1]</a><br /> [\$\$\$rss\_doc1]<br />

[\$\$\$rss\_name1]より [\$\$\$rss\_date1]

1行目で、タイトルにリンクを貼っています。2行目では本文のみを表示、3行目で出典を記載し 日付の掲載で締めくくっています。ここに実際の記事はハメ込まれると下記の様な表示になります。

【フジサンケイ】3連覇懸かる石川達印いい準備ができた」

```
3連覇が懸かる本単を翌日に控え、プロアマに出場した石川は「あり得ないぐらい楽しくて、笑いが止まらなかった」とリラックスしていた。台風が接近しており「雨の中でのプレーに慣れておくのが大切と思ったので、いい準備ができた」とも。
Yahoolニュース - 国内より 2011/08/31 17:18
```

セットする記事の2セット目以降は、[\$\$\$rss\_doc1]等の数字を2~10にアップしていきます。 <a target="\_blank" href="[\$\$\$rss\_link2]">[\$\$\$rss\_title2]</a><br /> [\$\$\$rss\_doc2]<br /> [\$\$\$rss\_name2]より [\$\$\$rss\_date2] 【自動切り替え文章】

- ・自動切り替え文章とは、ご自分で設定した目的別の文章を10グループ迄設定出来、そのグループが 設置された場合には、そのグループの中からランダムに1文章が選択され表示される仕組みになって います。
- ・自動切り替え文章は、1回1ブログあたり10セット迄掲載可能です。
- ・文章群1 → 日付の範囲指定によって適用されます。
- ・文章群2 → 時刻の範囲指定によって運用されます。
- ・文章群3~10 → 自分でグルーピングして運用する事が出来ます。

#### ・設置の仕方

ブログのデザイン設定で、文章を表示させたい場所に、

#### [\$\$\$rand1]

の様に、[\$\$\$randn]のnの部分に文章群の数字を付けた記号を記述するだけです。

#### 設置例) [\$\$\$rand1] [\$\$\$rand2]

表示例) さすがに朝晩は涼しい日が増えてきましたね。ホッとしています。 皆さんはお昼何食べているんでしょうか。

・なるべく自然な文章をたくさん作っておき、文面が手書きで投稿している様にしましょう。 詳細は後述の「文章設定」をご覧ください。

#### 【PHP 記述】

これまで同様、デザインの中には[\$\$\$php ~ \$\$\$]の中に php スクリプトを記述する事が出来ます。 ただ1点だけ、注意すべき点がございます。

これまで echo や print で表示させる記述をしていた個所は、

# \$toukou2.=

という記述に変えなければなりません。

理由は、ここでの表示はリアルタイムに表示するのではなく、

# ブログサイトにデータを渡す為に変数に蓄える

という作業を行わなければならない為です。ちょっと分かりにくいかもしれませんが、機械的に echo 'abcde';

と記述すべきところは、

#### \$toukou2.='abcde';

と記述してください。(只のイコール記号でなく、ピリオド・イコールなのでご注意を)

それ以外は、これまで通り php 記述を書いていただいて構いません。

但し前述の代入変数(\$domain など)以外の変数を使用する場合には、最初に'v'ではじまる変数を使用 する様にしてください。(「記事クリエイター」シリーズからの決まりです。)

### 例)\$v\_data1

まずはテンプレートの内容をそのままセットして投稿してみてください。 上記の様な理論は、あくまでデザインを変更しようとした時に必要となるもので、最初から覚える必要 はございません。

デザインを設定したら、[登録→商品抽出へ]ボタンを押して次に進みます。 ここで一時中断したい場合には、[登録→トップへ]ボタンを押します。

## (4) 商品抽出

次に、投稿する記事のメインとなる商品を、条件入力を行い抽出します。 要領は「記事入力」や「ツイッター投稿」等とほぼ同じです。

| 配信実施 サイトマップ  | プログ投稿 ジイッター投稿 プログ投稿                   |
|--------------|---------------------------------------|
| バターン変更       | デザイン設定 商品抽出 スケジュール設定 ダッシュボード          |
| トップ 戻る 条件クリア | 読込                                    |
| パーツカテゴリ名     | (3)全商品                                |
| バーツ名         | (6)商品明細(全商品)                          |
| バターン名        | パターン1                                 |
| 表示順序         | 商品ID ・ 〇昇順 ④降順(この表示順序はブログ投稿時にも使用されます) |
| 検索           | 論理結合: ⊙ AND で結ぶ ○ OR で結ぶ              |
|              | 前電                                    |
| 商品ID         | □適用 ~                                 |
| 商品名          |                                       |
| カテゴリ名        | 🔽 適用 家電 🔍 ~ 家電 💟                      |

まず、表示順序を設定します。指定する項目を選択し、昇順降順いずれかを指定します。 この表示順序は、この画面での順序だけでなく実際に投稿される時の掲載順序にもなります。 省略しても構いません。

次に項目の範囲指定をする場合には、各項目の適用にチェックをして範囲を選択肢から選択、あるいは 手入力します。さらに検索キーによる絞り込みが必要な場合には検索キーと論理結合(and、or どちら で結ぶか)を設定しておきます。

一通り条件を指定したら[読込]ボタンを押します。

|        | 記信実施   | サイトマップ作成・送信 ツイッター投稿 ブログ投稿 クロート 二                                                 |         |      |  |
|--------|--------|----------------------------------------------------------------------------------|---------|------|--|
| 13     | ターン変更  | デザイン設定 商品抽出 スケジュール設定                                                             | ダッシュボード |      |  |
| トップ    | 戻る (50 | [12]3                                                                            | ]>次へ    |      |  |
| パーツ    | カテゴリ名  | (3)全商品                                                                           |         | 投稿   |  |
| R      | ーツ名    | (6)商品明細(全商品)                                                                     |         | チェック |  |
| バタ     | マーン名   | パターン1                                                                            |         |      |  |
| N₽     | 商品ID   | 商品名                                                                              | カテゴリ名   | 投稿   |  |
| 156184 | 431085 | Lekue トレイ付シリコンスチーマー STEAM CASE W/Tray 1-2pers 家電 3404600B04U004 ライス (クリアホワイト)・・・ |         |      |  |
| 156183 | 431084 | Lekue トレイ付シリコンスチーマー STEAM CASE W/Tray 1-2pers<br>3404600R10U004トマト(パッションレッド)・・・  |         |      |  |
| 156182 | 431083 | Lekue トレイ付シリコンスチーマー STEAM CASE W/Tray 1-2pers 家電 3404600V09U004 レタス(ライム)・・・      |         |      |  |
| 154708 | 429504 | 涼しい 扇風機 冷風機 持ち運べるクーラー ハンディクーラー FS-HCR005 家電 🔰                                    |         |      |  |

抽出された商品データが一覧で表示されますので、投稿したいデータの「投稿」欄にチェックをしてく ださい。表示ページ全体をチェックしたい場合には、一番上の「投稿チェック」にチェックをします。 また、抽出したデータ全体を投稿対象にする場合には、[全頁・全件チェック]ボタンを押します。いず れもトグルスイッチ(ON/OFF 繰り返す)になっています。

投稿する商品データが確定したら、[投稿準備]ボタンを押してください。 スケジュール設定画面に移行します。

#### (5) スケジュール設定

最後に、スケジューリングに関する時間帯や投稿間隔、および投稿対象ブログや RSS 記事収集に関する 設定を行います。

| パーツカテゴリ名   | (3)全商品                                     |                    |  |  |
|------------|--------------------------------------------|--------------------|--|--|
| パーツ名       | (6)商品明細(全商品)                               |                    |  |  |
| バターン名      | バターン1                                      |                    |  |  |
| 連絡用メールアドレス | satake@example.com                         | satake@example.com |  |  |
|            | 投稿時間帯 ● 終日 ● 時間指定する 13 ▼: 00 ▼ ~ 5 ▼: 00 ▼ |                    |  |  |
|            | 2 2 ♥ 時間 00 ♥ 分 ● 2 ♥ 時間 00 ♥ 分            |                    |  |  |
|            | 投稿開始時刻          ・         ・         ・      |                    |  |  |
|            | 商品投稿頻度<br>(1投稿あたり) ○ 全ブログ同一商品 ⊙ ブログ毎に替える   |                    |  |  |

#### ■連絡用メールアドレス

実際の投稿処理は、サーバにおける cron というスケジューリング機能を使って実施されますが、処理 中に何らかのエラーが発生した場合にその内容を通知する為のメールアドレスを登録しておきます。 エラー発生時には必ず通知されるという訳ではありませんが、続行不可能な致命的なエラーは通知さ れますので、なるべく登録してください。正常時には通知されない様になっています。

#### ■ブログ選択とスケジューリング

ここでは、ブログに関する様々な設定を行います。

· 投稿時間帯

投稿可能とする時間帯を指定します。 開始時刻が後の時刻の場合には、翌日にかけての時間帯となります。 7:00~17:00と指定した場合 → 昼間の 7:00~17:00 17:00~7:00と指定した場合 → 夜間の 17:00~7:00

#### ・投稿間隔

「固定」か「ランダム設定する」を選択します。

固定の場合は、1間隔だけしか指定出来ません。

「ランダム設定する」を選択した場合には、2個の投稿間隔を設定してください。

2個の時間間隔の間でランダムな時間が選択され実施されます。

例)1時間~2時間 と指定したら、1時間25分、1時間43分等がランダムに選択されます。

#### ・商品投稿頻度(1投稿あたり)

「全ブログ同一商品」か「ブログ毎に替える」いずれかを選択します。

「全ブログ同一商品」の場合

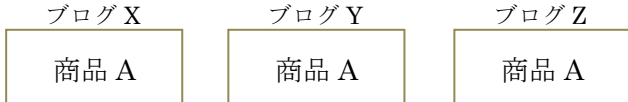

1回の投稿時に上図の様に、全ブログに同一商品データが掲載されます。

1回の投稿時に上図の様に、ブログ毎に別の商品データが掲載されます。

・[ブログ追加]

| ( | ブログ追け | bo | bsv | DSVアップロード(BLOG) |       | CSVダウンロード(BLOG) |        |    |
|---|-------|----|-----|-----------------|-------|-----------------|--------|----|
|   | 投稿    | 修  | E   | N₽              | ブログ種別 | ブログ名            | ブログ ID | 削除 |

投稿対象となるブログを1件ずつ手入力で追加する場合、このボタンを押します。 するとポップアップウィンドウが開きます。

ポップアップウィンドウが開かない場合は、ポップアップブロックエラーとなっている可能性 が高いので「認証する」等を設定して解除してください。

| 🕹ブログ追加・更新 - Mozilla Firefox 📃 🗖 🔀            |                                     |  |  |  |  |
|----------------------------------------------|-------------------------------------|--|--|--|--|
| http://nextmusic.jp/kiji/blog2.php?read_key= |                                     |  |  |  |  |
| ブログ名                                         | テストブログ                              |  |  |  |  |
| ブログ 種別                                       | teacup 💌                            |  |  |  |  |
| teacup.ID                                    | test@1234                           |  |  |  |  |
| ログインパスワード                                    | pass1234                            |  |  |  |  |
| ブログ設置url                                     | http://blog.ap.teacup.com<br>/test/ |  |  |  |  |
| 閉じる                                          | 追加                                  |  |  |  |  |

・teacup.ID ⇒ ログイン後のサービス一覧に表記されているID(例:demo@8830)

ブログ種別を変更すると、各ブログ毎に必要な項目が切り替わります。 各業者毎に注意事項がポップアップウィンドウの下部に表示されます。 必要な項目を全て入力したら[追加]ボタンを押して1件追加してください。 追加されれば、本体側の画面に表示されます。

| 投稿 | 修正 | N♀ | ブログ 種別 | ブログ名          | ブログ ID    | 削除       |
|----|----|----|--------|---------------|-----------|----------|
|    |    | 1  | teacup | <u>テストブログ</u> | test@1234 | <b>3</b> |
|    |    |    |        |               |           |          |

登録後に修正する場合には、この表の中の修正アイコンをクリックして修正してください。 削除したい場合は、一番右端の削除アイコンをクリックします。

・[CSVアップロード(BLOG)]

複数のブログを登録する場合、1件ずつ入力するのは手間がかかるので、CSV(カンマ区切り データ)を作成しておき一括<u>で登録</u>する<u>事が出来ま</u>す。

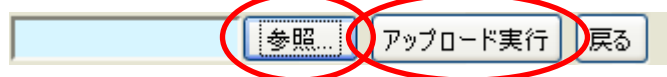

[参照]ボタンを押し CSV ファイルを選択し[アップロード実行]ボタンを押してください。

アップロードが成功すると、画面にブログ情報が表示されます。

| 投稿 | 修正 | N₽ | ブログ 種別 | ブログ名            | ブログ ID     | 削除 |
|----|----|----|--------|-----------------|------------|----|
|    |    | 1  | ameblo | <u>副業のススメ</u>   |            | 1  |
|    |    | 2  | teacup | <u>気になるニュース</u> | golio@9131 | 1  |
|    |    | 3  | so-net | <u>ゴリオ日記</u>    | golio      | 1  |

ブログ名のリンクで直接ブログにジャンプします。

## 注意1:CSV ファイルの1行目は項目行となります。

登録する際の CSV の最初のフォーマットは、間違わない為に「CSV ダウンロード(BLOG)」 で空のファイルを取得するか、『SEO オプション』商品の中の「テンプレート」フォルダの中 にある blog\_sample.csv というファイルを参考にしてください。

注意2:CSVファイルでアップロードする場合、既存のブログ情報は全削除されます。

ですから、複数件をまとめて追加する場合には、既存のデータを「CSV ダウンロード(BLOG)」 で取得してからそこに追加した後にアップロードする様にしてください。

|             | ブログ ID    | ユーザ名    | パスワード   | URL | folder1 | folder2 | 注意事項   |
|-------------|-----------|---------|---------|-----|---------|---------|--------|
| ameblo      |           |         |         |     |         |         |        |
| teacup      | サービス一覧に表記 |         |         |     |         |         |        |
| so-net      |           |         | 管理画面で発行 |     |         |         |        |
| seesaa      |           | メールアドレス |         |     |         |         |        |
| jugem       |           |         |         |     |         |         |        |
| goo         |           |         |         |     |         |         | 設定変更必要 |
| fc2         |           | メールアドレス |         |     |         |         |        |
| dti         |           |         |         |     |         |         |        |
| yaplog      |           | メールアドレス |         |     |         |         |        |
| cocolog     | ソース表示して取得 |         |         |     |         |         |        |
| MovableType | 数字        |         |         |     |         |         |        |
| wordpress   |           |         | 管理画面で発行 |     |         |         | 設定変更必要 |

下記に各ブログ毎に必要な項目と注意事項を記載します。

この表に載っていない「ブログ名」については、登録した名前でなくても構いません。 背景が黒い項目は設定が不要な項目です。

#### **EXCEL** で編集する際のご注意:

CSV ファイルは EXCEL で編集出来ますが、入力された先頭のローマ字が自動的に大文字に 変換される等、自動変換機能が効いてしまう場合がありますのでご注意ください。

・[CSV ダウンロード(BLOG)]

登録したブログ情報を CSV データとして取得する事が出来ます。 他の環境にそのままコピーして設置する際に便利です。 また、まとめて追加する場合には、一旦 CSV ファイルとして取得した後に、CSV ファイルに 追加して一括登録した方が手間がかからないでしょう。

・投稿対象ブログの選択

登録したブログの中で、投稿対象とするブログを チェックボックスで選択します。

全ブログを選択する場合は、左側"all"と表記 されているチェックボックスを選択します。

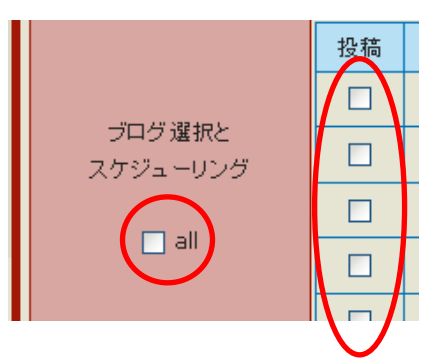

- ■RSS サイト選択とスケジューリング
  - ここでは、RSS 記事収集とブログへの掲載に関する様々な設定を行います。

| 収集間           | 即属                      | 0 ✔ 時間 10 ✔ 分         |
|---------------|-------------------------|-----------------------|
| RSS記事<br>発行日チ | 収集時<br><sup>I</sup> エック | 2 日間(省略時は本日分のみとなります。) |

・収集間隔

RSS 記事を収集する時間間隔を指定します。固定のみになります。

RSS 記事は最大件数1万件迄ストックします。1万件を超えたら、投稿済みの古い記事から削除 していきます。

・RSS 記事収集時発行日チェック

収集した RSS 記事には発行日のデータが付いてきます。

ここでは、何日前のデータ迄を収集可能にするかを日数で指定します。

0→本日分のみ、1→昨日の0:00以降、2→おとといの0:00以降、・・・となります。

|                       | ● AND で結ぶ ● OR で結ぶ                    |
|-----------------------|---------------------------------------|
| K55記争役稿時<br>検索キーワード   |                                       |
|                       | 複数の語句はスペースで区切ってください。省略時にはランダムに選択されます。 |
| RSS記事投稿頻度<br>(1投稿あたり) | ○ 全ブログ同一記事 ⊙ ブログ毎に替える                 |
| RSS記事投稿時<br>昇順· 降順    | ⊙ 新しい順に掲載 ○ 古い順に掲載                    |

・RSS 記事投稿時検索キーワード

収集した RSS 記事をブログに掲載する際に、記事を絞り込む為の検索キーワードを設定しておく事が出来ます。複数の単語を入力する場合には間をスペースで区切り、さらにその上部にある「AND で結ぶ」か「OR で結ぶ」を選択してください。

絞り込み過ぎると記事が選択されずに掲載個所が空白となってしまいますのでご注意ください。

・RSS 記事投稿頻度(1 投稿あたり)

「全ブログ同一商品」か「ブログ毎に替える」いずれかを選択します。 例えばデザインとして記事を3つ掲載する様にしていたとすると、 「全ブログ同一商品」の場合

| ブログX                             | ブログ Y                            | ブログZ                             |
|----------------------------------|----------------------------------|----------------------------------|
| RSS 記事 1<br>RSS 記事 2<br>RSS 記事 3 | RSS 記事 1<br>RSS 記事 2<br>RSS 記事 3 | RSS 記事 1<br>RSS 記事 2<br>RSS 記事 3 |

1回の投稿時に上図の様に、全ブログに同一記事が掲載されます。

「ブログ毎に替える」の場合

| ブログ X    | ブログY     | ブログZ     |
|----------|----------|----------|
| RSS 記事 1 | RSS 記事 4 | RSS 記事 7 |
| RSS 記事 2 | RSS 記事 5 | RSS 記事 8 |
| RSS 記事 3 | RSS 記事 6 | RSS 記事 9 |

1回の投稿時に上図の様に、ブログ毎に別の記事が掲載されます。

・RSS 記事投稿時 昇順・降順

RSS 記事をブログに掲載する際に、新しい順に使うか古い順に使うかを指定します。

[RSS サイト追加]

| ( | RSSサイ | ト追加 | osv, | アップロード(RSS) | CSVダウンロード(RSS) |  |      |    |
|---|-------|-----|------|-------------|----------------|--|------|----|
|   | 投稿    | 修正  | N₽   |             | RSSサイト名        |  | 取得件数 | 削除 |

RSS 記事収集の対象となるサイトを1件ずつ手入力で追加する場合、このボタンを押します。 するとポップアップウィンドウが開きます。

ポップアップウィンドウが開かない場合は、ポップアップブロックエラーとなっている可能性 が高いので「認証する」等を設定して解除してください。

| e | 🔮 RSS追加•更新 - Mozilla Firefox 📃 🔳 |                                       |   |  |  |  |
|---|----------------------------------|---------------------------------------|---|--|--|--|
|   | http://nextmusic.jp/kiji/bl      | log3.php?read_key=                    | ☆ |  |  |  |
| ľ | RSSサイト名                          |                                       |   |  |  |  |
|   | URL                              |                                       |   |  |  |  |
| ļ | 最大取得件数<br>(1回あたり)                | 件 ※省略時は30件になります。                      |   |  |  |  |
|   | 閉じる                              | ····································· |   |  |  |  |

RSS サイト名は出典として分かり易い名称を付けてください。このサイト名は、記事を掲載す る場合の出店名として[\$\$\$rss\_name1]等の代入変数に使用されるものなので、提供元が分かる 名称を使用してください。

ここで RSS サイトから URL を取得する手法を記載いたします。

ニュースサイトには、RSS の記号を掲示している場合も多く見受けられます。 下記は YOMIURI ONLINE のトップページに表示されている RSS ページへのリンクです。

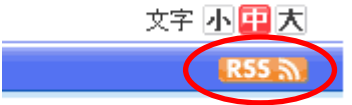

ここをクリックすると、RSS をまとめたページに辿り着きます。

MRSS配信 ヨミウリ・オンライン(YOL)では2008年6月12日から、主要ニュースとアクセスランキングのRSS/RDF(以下、RSS)ファイルを公開しています。すでに2007年 2月から、女性向ナサイト「大手小町」の掲示板コーナー「発言小町」の新着トビックスをRSS配信しています。ニュースのRSSとあわせて、RSSリーダーなどで お使いください。 YOLのRSS一覧 ニュース R55 M トップ& 主要ニュース YOLのトップと主要ニュース5本 R55 🕥 新着ニュース YOLの最新30本の新着ニュース R55 M ニュースランキング 最新30分のアクセスランキング上位30本 発言小町 R55 新着トビックス(全ジャンル一覧) 新着トピックス(全ジャンル一覧)30本 R55 新着トビックス(生活・身近な話題) 新着トピックス(生活・身近な話題)30本

ここで、ターゲットとしたいニュースのリンクをクリックすると、その記事を購読するかどうかを選択 させるポップアップが表示されます。

| ライブブック          | マークで購読                      |  |
|-----------------|-----------------------------|--|
| 名前( <u>N</u> ): | YOMIURI ONLINE (読売新聞)主要ニュー지 |  |
| フォルダ:           | 📧 ブックマークツールバー 💌 💌           |  |
|                 | 購読 キャンセル                    |  |

こういったポップアップが表示されるリンクが、RSS 記事収集の源となる URL になります。 このサイトを登録するのであれば、ポップアップを閉じる前に「名前」をコピーして登録用の 名前として転記しておきましょう。

次に、ポップアップは閉じて、そのリンク上で右クリックし URL をコピーしてください。

IE: 右クリックして"ショートカットのコピー"をクリック

Firefox:右クリックして"リンクの URL をコピー"

その URL を RSS 記事収集の為の URL として登録してください。

Google Chrome を使用して取得した URL にて接続すると、そのサイトの RSS 配信記事を 直接閲覧する事が出来ます。ご参考まで。

追加されれば、本体側の画面に表示されます。

| 投稿 | 修正 | N₽ | RSSサ小名         | 取得件数 | 削除 |
|----|----|----|----------------|------|----|
|    |    | 1  | 読売オンライン新着トピックス | 100  | 1  |

登録後に修正する場合には、この表の中の修正アイコンをクリックして修正してください。 削除したい場合は、一番右端の削除アイコンをクリックします。

#### ・[CSV アップロード(RSS)]

複数の RSS サイトを登録する場合、1件ずつ入力するのは手間がかかるので、CSV(カンマ 区切りデータ)を作成しておき<u>一括</u>で登録<u>する事</u>が出来ます。

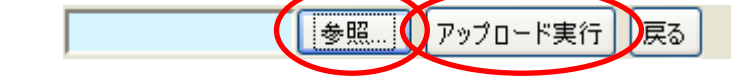

なお、CSV ファイルのサンプルとして、商品のテンプレートフォルダ内に rss\_sample.csv というファイルを添付しておきました。

これは、実際に接続出来る情報ですので試しにそのまま使用してみてください。

[参照]ボタンを押し CSV ファイルを選択し[アップロード実行]ボタンを押してください。 アップロードが成功すると、画面に RSS サイト情報が表示されます。

| 投稿       | 修正 | N₽ | RSSサイト名                | 取得件数 | 削除 |
|----------|----|----|------------------------|------|----|
| K        |    | 1  | 読売オンライン新着トビックス         | 100  | 1  |
| V        |    | 2  | アサビ・コム速報               | 100  | 1  |
| <b>V</b> |    | 3  | <u>毎日jp-ニュース速報(総合)</u> | 100  | 1  |

RSS サイト名のリンクをクリックすると、先程と同様に購読を促すポップアップ画面が表示 されるはずです。

・[CSV ダウンロード(RSS)]

登録した RSS サイト情報を CSV データとして取得する事が出来ます。 他の環境にそのままコピーして設置する際に便利です。

また、まとめて追加する場合には、一旦 CSV ファイルとして取得した後に、CSV ファイルに 追加して一括登録した方が手間がかからないでしょう。

記事収集対象 RSS サイトの選択
 登録した RSS サイトの中で、記事収集対象とする

サイトをチェックボックスで選択します。

全ブログを選択する場合は、左側"all"と表記 されているチェックボックスを選択します。

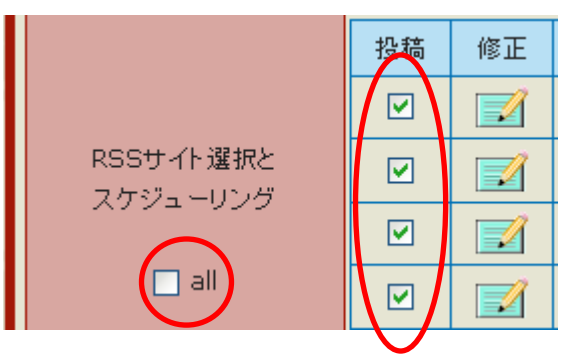

・投稿処理の実行

必要な情報を全て設定したら、画面右上にある[スケジュール確定→実施]ボタンを押します。 すると設定情報に沿って投稿処理が実施されます。

なお、処理はサーバ内で行われますので、設定した パソコンには全く依存しません。実施を開始したら パソコンの電源は切ってしまって構いません。

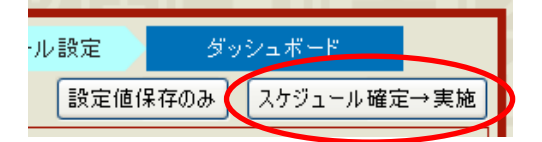

すぐにスケジューリングを有効せずに、設定値を保存するだけであれば[設定値保存のみ]ボタ ンを押してください。

一番最初の設定時には文章設定をまだ行っていないので、この時点ではとりあえず[設定値 保存のみ]で保存だけしておきましょう。

どちらのボタンを押した場合でも、次のダッシュボード画面が表示されます。

(6) ダッシュボード画面の表示

スケジュール設定まで一通り設定がされたら、ダッシュボード画面が表示されます。 また、設定終了後は、主メニューから移行してきた際にも、この画面が最初に表示される様になります。

| 配信実施 サイト              | マッブ作成・送信 ツ・           | イッター投稿 ブログ投稿 クロート アイ・シート アイ・シー アイ・シート アイ・シート アン・シート アン・シート アン・シート アン・シート アン・シート アン・シート アン・シート アン・シート アン・シート アン・シート アン・シート アン・シート アン・シート アン・シート アン・シート アン・シート アン・シート アン・シート アン・シート アン・シート アン・シート アン・シート アン・シート アン・シート アン・シート アン・シート アン・シート アン・シート アン・シート アン・シート アン・シート アン・シート アン・シート アン・シー |  |  |  |  |  |
|-----------------------|-----------------------|----------------------------------------------------------------------------------------------------|--|--|--|--|--|
| パターン変更                | デザイン設定                | 商品抽出 スケジュール設定 ダッシュボード                                                                                                    |  |  |  |  |  |
| スケジューリング状況            | スケジューリング停止            | _ <b>中</b> 実行 停止                                                                                                    |  |  |  |  |  |
| パーツカテゴリ名              | (3)全商品                |                                                                                                    |  |  |  |  |  |
| パーツ名                  | (6)商品明細(全商品)          | 品明細(全商品)                                                                                                    |  |  |  |  |  |
| バターン名                 | パターン1                 |                                                                                                    |  |  |  |  |  |
| 連絡用メールアドレス            | satake@example.co     | om                                                                                                    |  |  |  |  |  |
| ブログ 投稿件数/選択件数         | 49⁄50(98.0%)          |                                                                                                    |  |  |  |  |  |
| RSS 使用件数/収集件数         | 162⁄335(48.4%         | )                                                                                                    |  |  |  |  |  |
|                       | 投稿時間帯                 | 17:00 ~ 7:00                                                                                                    |  |  |  |  |  |
|                       | 投稿間隔                  | ランダム設定する 1時間 ~ 2時間                                                                                                    |  |  |  |  |  |
|                       | 投稿開始時刻                | 今すぐ実施する                                                                                                    |  |  |  |  |  |
| ブログ 選択と<br>スケジューリング   | 商品投稿頻度<br>(1投稿あたり)    | ブログ毎に替える                                                                                                    |  |  |  |  |  |
|                       | 投稿ブログ                 | 副葉のススメ(ameblo)、気になるニュース(teacup)、ゴリオ日記(so-net)、収益アップ<br>ブログ(seesaa)、ゴリオブログ(jugem)、お気楽日記(goo)、大人の特選街(fc2)、イケイ<br>ケ情報(dti)、気ままな絵日記(yaplog)、特選記事(cocolog)、お契め情報<br>(MovableType)、得々インフォメーション(wordpress)                                                                                                    |  |  |  |  |  |
|                       | 収集間隔                  | 10分                                                                                                    |  |  |  |  |  |
|                       | RSS記事収集時<br>発行日チェック   | 2日間                                                                                                    |  |  |  |  |  |
|                       | RSS記事投稿時<br>検索キーワード   |                                                                                                    |  |  |  |  |  |
| R55サイト増択と<br>スケジューリング | RSS記事投稿頻度<br>(1投稿あたり) | ブログ毎に替える                                                                                                    |  |  |  |  |  |
|                       | 収集RSS                 | 読売オンライン新著ドビックス、アサビ・コム速報、毎日jp-ニュース速報(総合)、[速報] -<br>MSN産経ニュース、はてなブックマーク - 人気エントリー、芸能 - nikkansports.com、<br>「スポーツ」総合ニュース - SANSPO.COM、Yahoo!ニュース - 国内、@IT、Livedoor<br>エンタメ、ITmedia News速報、ZAKZAK - 「芸能」最新ニュース                                                                                                    |  |  |  |  |  |
|                       | 投稿ログを見る RSS           | 記事を見る 文章設定 スケジューリング                                                                                                    |  |  |  |  |  |

あと一つだけ設定が残っております。

■文章設定

ここでは、投稿日や時刻、あるいは自分で作成したグループ毎にランダムに抽出して表示する文章を 設定しておき、投稿する内容が単調にならない工夫を施す事が出来ます。 ダッシュボード画面の下部にある[文章設定]ボタンを押します。

| 投稿ログを見る RSS記事を見る | 文章設定 | スケジューリング |
|------------------|------|----------|
|                  |      |          |

・[文章入力]

| 配信実施 | サイトマップ作成・送信    | ツイッター投稿     | ブログ投着   |
|------|----------------|-------------|---------|
| 戻る   | 文章入力 CSVアップロード | (文章) CSVダウン | ロード(文章) |

ランダムに設置する文章を1分ずつ入力していく場合は、このボタンを押します。

まず、入力する文章の文章群を選択します。

| 配信実施 | サイト | マッブ作成・送信                              | ツイッター投稿    | プログ投稿 |
|------|-----|---------------------------------------|------------|-------|
| 文章群名 |     | (1)文章群1(月日封                           | 「定) 🔽 🛛    | 読込    |
| 戻る   |     | (1)文章群1(月日雅<br>(2)文章群2(時刻推<br>(3)文章群3 | (定)<br>(定) |       |
|      | Ξ   | (4)文章群4<br>(5)文章群5                    |            |       |
|      |     | (6)文章群6<br>(7)文章群7                    |            |       |
|      |     | (8)文章群8<br>(9)文章群9<br>(10)文章群10       |            |       |

文章群1は、投稿日によって選択されるグループです。

文章群2は、投稿時刻によって選択されるグループです。

文章群3~10は、目的別にご自分で意味づけから含め設定していただくグループです。

文章群の決め方は、例えば「文章群3は最後の締めの文章を集めたグループにしよう」といっ た決め方になります。

『SEO オプション』商品の中の「テンプレート」フォルダのなかに、bun\_sample.csv という ファイルがあります。これは実際にこのまま csv アップロードしていただければ有効になる 文章です。とは言え、内容は稚拙なものですので、ご自分の文章に差し替えてお使いください。

内容は、ブログや RSS サイト情報と同様に、最初の行は項目名の行になります。 2行目から実際のデータを記述しています。

最初の項目はグループ番号、次に本文、文章群が1の場合は次に日付の範囲開始、終了の順番 になります。

文章群が2の場合には、時刻の開始、終了を付けます。 それぞれ、日付は→月/日、時刻は→時:分 というフォーマットで記述します。

では実際に文章を見てみましょう。

グループ.文章.開始.終了 1,あけましておめでとうございます。本年もよろしくお願いいたします。,1/1,1/10 1,今年こそ飛躍の年にしたいと思います。,1/1,1/10 1,もうお屠蘇気分も抜けてきましたね。,1/11,1/31 1,1月は新しい事にチャレンジする人が多いそうですよ。,1/11,1/31 1,まだまだ寒い日が続きますね。,2/1,2/29 1,梅の花はまだなのでしょうか。。。。,2/1,2/29 1,桜三月といいますので、そろそろお花見の用意をしなくちゃ。,3/1,3/31 1,学生の皆さんは新学期の準備整いましたか?,3/1,3/31 1,いよいよ春本番ですね。,4/1,4/30 1,暖かい日が多くなってきましたねぇ。。。。,4/1,4/30 1,5月の澄んだ空が一番好きなんです。,5/1,5/31 1,天気が不安定な日も多いんですが、皆さんのところはどうですか?,6/1,6/30 1,雨の日も逆に楽しむぐらいの気持ちが必要なのかもしれません。,6/1,6/30 1.いよいよ夏も近づいてきたっていう感じがします。,7/1,7/31 1,今年も猛暑やゲリラ雷雨が増えるのでしょうか。,7/1,7/31 1,早くも夏バテ気味になってきました。これじゃダメですね。,8/1,8/31 1,今年も花火大会の日が近づいてきました。皆さんのところはどうですか?,8/1,8/31 1,さすがに朝晩は涼しい日が増えてきましたね。ホッとしています。,9/1,9/30 1,夜になると虫の音が。これも風流というものなのでしょうね。,9/1,9/30 1,ちょっぴり肌寒い日もありますが、風邪などひいていませんでしょうか。,10/1,10/31 1,あんなに暑かった夏がもう遠い昔みたいですね。,10/1,10/31 1,11月と言えば七五三ですね。もう遠い昔の事ですが。。。,11/1,11/30 1,紅葉の季節はまだなんでしょうか。最近はあまり見ていない気がします。,11/1,11/30 1,早いもので、もう年賀状の季節が来てしまいました。,12/1,12/31 1.皆さん、今年の振り返りはちゃんとしていますか。,12/1,12/31 2,皆さんまだ起きていますか?,0:00,2:00 2,やっぱり夜は仕事がはかどりますね。,0:00,2:00 2,そろそろ寝なくちゃ。,2:00,4:00 2,まだ起きてるんですよ。,2:00,4:00 2,ちょっと早く目覚めてしまいました。,4:00,6:00 2,お腹が空いてきました。,4:00,6:00 2,おはようございます!朝飯前の仕事しなくちゃ。,4:00,6:00 2,おはようございます!今日はちょっと早起きしました。,5:00,6:00 2,そろそろ出かけなきゃ。でもニュースもチェックしないと。,6:00,8:00 2,またまた困ったニュースばかりですね。,6:00,8:00 2,午前中からせっせとブログ更新です。,8:00,10:00 2,やっぱり午前中に仕事を集中してやらないとダメですねぇ。,8:00,10:00 2,今日のお昼は何を食べようかなぁ。,10:00,12:00 2,ダイエットも考えないと。長続きはしないんですけどね。,10:00,12:00 2,皆さんはお昼何食べているんでしょうか。,12:00,13:00 2,今日は久々に外食です。,12:00,13:00 2,さてさて、眠気に負けずに頑張らないと!,13:00,14:00 2,午後の眠い時間帯ですが、皆さんちゃんと起きていますか?,13:00,14:00 2,午後もニュースチェックしちゃいました。,14:00,16:00 2,仕事の効率化を考えないといけないなぁ。,14:00,16:00 2,またあたお腹が空いてきてしまいました。,16:00,18:00 2.夕食を食べるタイミングって難しいですよね。,16:00,18:00 2,皆さんは残業してますか?,18:00,20:00 2,もう夕食はお済みでしょうか?,18:00,20:00 2,帰宅時間を利用して運動するのもいいですよ。,20:00,22:00 2,皆さん、お疲れ様です。,20:00,22:00 2,今日も色々ありましたが、皆さんはいかがでしたか?,22:00,00:00 2,帰宅後にお風呂に入ってのんびりするのが好きです。,22:00,00:00 3,また、すぐに投稿しますからね! 3,それじゃバイバイ 3,またねー!

例えば投稿するデザインに、[\$\$rand1][\$\$\$rand2][\$\$\$rand3]という記述があれば、その個所 にはそれぞれ、文章群1、文章群2、文章群3の文章がハメ込まれます。

但し、文章群1と2については日付、時刻による判断がなされます。 投稿する瞬間の日付・時刻が2011/9/520:30とすると、文章群1からは黄色いマーカーの文章 のいずれかが選択され、文章群2からは緑色のマーカーの文章のいずれかが選択されます。

文章群3からは、日付や時刻の成約が無いので、単純に青いマーカーの文章のいずれかが選択 され表示されます。

サンプルの文章では、日付や時刻範囲がダブることなく整然と記述されていますが、日付範囲 は広くも狭くも自由に設定してください。該当する文章の中からランダムに選択されます。

さて、画面に戻りましょう。

| 配信実施サイト | マップ作成・送信 ツイッター投稿 プログ投稿         |            |     |
|---------|--------------------------------|------------|-----|
| 文章群名    | (1)文章群1(月日指定)                  |            |     |
| 文章      | あけましておめでとうございます。本年もよろしくお願いいたしま | <b>इ</b> . | .:: |
| 適用範囲    | 1 ▼ 月 1 ▼ 日 ~ 1 ▼ 月 10 ▼ 日     |            |     |
| トップ 戻る  | 追加                             |            |     |
| 選択 Nº   | 文章                             | 適用範囲       | 削除  |
| トップ 戻る  |                                |            |     |

文章群を選択したら文章そのものを入力し、文章群1の場合には日付範囲を、文章群2の場合 には時刻範囲を選択し[追加]ボタンを押して1文章を登録します。これを繰り返して入力して いきます。

文章群3~10に関しては、文章群名も変更する事が出来ます。分かり易いグループ名にして ください。

・[CSV アップロード(文章)]

| 配信実施 | サイトマ | ップ作成・送信    | ツイッ  | ター投稿   | プログ投稿   |
|------|------|------------|------|--------|---------|
| 戻る   | 文章入力 | CSVアップロード・ | (文章) | CSVダウン | ロード(文章) |
|      |      |            |      |        |         |

複数の文章を登録する場合、1件ずつ入力するのは手間がかかるので、CSV(カンマ区切り データ)を作成しておき一括で登録する事が出来ます。

| 戻る | 参照 | アップロード実行 |
|----|----|----------|
|    |    |          |

[参照]ボタンを押し CSV ファイルを選択し[アップロード実行]ボタンを押してください。

アップロードが成功すると、画面にブログ情報が表示されます。

| 配信実施 サイトマップ作成・送信                                            | ツイッター投稿 プログ投稿 アイリター アイー                                    |    |    |  |  |  |  |
|-------------------------------------------------------------|------------------------------------------------------------|----|----|--|--|--|--|
| 戻る         文章入力         CSVアップロード(文章)         CSVダウンロード(文章) |                                                            |    |    |  |  |  |  |
| 文章群                                                         | 文章                                                         | 開始 | 終了 |  |  |  |  |
| 1 あけましておめでとうございます。本年                                        | 1     あけましておめでとうございます。本年もよろしくお願いいたします。     01/01     01/10 |    |    |  |  |  |  |
| 1 今年こそ飛躍の年にしたいと思います                                         | 1 今年こそ飛躍の年にしたいと思います。 01/01 01/10                           |    |    |  |  |  |  |
| 1 もうお屠蘇気分も抜けてきましたね。 01/11 01/31                             |                                                            |    |    |  |  |  |  |
| 1 月は新しい事にチャレンジする人が多いそうですよ。 01/11 01/31                      |                                                            |    |    |  |  |  |  |
| 1     まだまだ寒い日が続きますね。     02/01     03/01                    |                                                            |    |    |  |  |  |  |
| 1 梅の花はまだなのでしょうか。。。 02/01 03/01                              |                                                            |    |    |  |  |  |  |

・[CSV ダウンロード(文章)]

登録した文章情報を CSV データとして取得する事が出来ます。 他の環境にそのままコピーして設置する際に便利です。 また、まとめて追加する場合には、一旦 CSV ファイルとして取得した後に、CSV ファイルに 追加して一括登録した方が手間がかからないでしょう。

これで投稿の為の設定は全て終了しました。 [戻る]ボタンを押して、ダッシュボード画面に戻ってください。

# 7. 投稿の実施と管理

それでは投稿を実施しましょう。

(1) 投稿スケジューリングの実施

ダッシュボード画面において、右上の[実行]ボタンを押すと設定に基づいてスケジューリングを開始します。

| スケジューリング状況 | スケジューリング停止中 |  |  | スケジューリング状況 | スケジューリング実行中 |
|------------|-------------|--|--|------------|-------------|
|------------|-------------|--|--|------------|-------------|

実行中となっても表示が「スケジューリング実行中」と変化するだけで、表面的には実感はありません。 最初は短めの時間間隔にして様子を見てみましょう。

(2) 投稿ログの表示

ブログの投稿やRSS記事の収集が実施される度に、そのログが記録されます。 ダッシュボード画面において、[投稿ログを見る]ボタンを押すことによりログが表示されます。

| 投稿口              | 」グを見る            | RSS記事を見る 文章設定 スケジューリング                                                                                                    | ]                 |  |
|------------------|------------------|----------------------------------------------------------------------------------------------------|-------------------|--|
| - 配信実施 !         | サイトマッコ           | <b>プログ投稿</b><br>ジイッター投稿<br>プログ投稿                                                                                                    |                   |  |
| 戻る<br>RSS記事を!    | 見る               | [123452                                                                                                    | 29]>次へ            |  |
| <u>日時</u>        | 種別<br><u>ABR</u> | 内容                                                                                                    | ステータス             |  |
| 2011/09/05 21:52 | RSS              | 読売オンライン新着トピックス(26,12)、アサヒ・コム速報(29,14)、毎日jp-ニュース速報(総合)<br>(16,6)、[速報] - MSN産経ニュース(39,1)、はてなブックマーク - 人気エントリー(9,19)、芸能<br>- nikkansports.com(1,63)、「スポーツ」総合ニュース - SANSPO.COM(25,9)、Yahoo!<br>ニュース - 国内(2,0)、@IT(4,6)、Livedoorエンタメ(8,2)、ITmedia News速報(7,10)、<br>ZAKZAK - 「芸能」最新ニュース(4,29) |                   |  |
| 2011/09/05 21:52 | BLOG             | 副業のススメ(ameblo)                                                                                                    |                   |  |
| 2011/09/05 14:16 | RSS              | 総オンライン新著トビックス(0,35)、アサビ・ユム速報(3,37)、毎日jp-ニュース速報(総合)<br>0,19)、[速報] - MSN産経ニュース(0,40)、はてなブックマーク - 人気エントリー(0,29)、芸能<br>nikkansports.com(0,63)、「スポーツ」総合ニュース - SANSPO.COM(0,34)、Yahoo!<br>ニュース - 国内(0,0)、@IT(0,0)、Livedoorエンタメ(0,10)、ITmedia News速報(0,8)、<br>?AKZAK - 「芸能」最新ニュース(0,28)       |                   |  |
| 2011/09/05 14:12 | BLOG             | 副葉のススメ(ameblo)、気になるニュース(teacup)、ゴリオ日記(so-net)、収益アップブログ<br>(seesaa)、ゴリオブログ(jugem)、お気楽日記(goo)                                                                                                    | NG:お気楽<br>日記(goo) |  |

・ブログ投稿ログの確認

ブログ投稿の結果として、投稿ブログとステータスが表示されます。

| 2011/09/05 14:02 BLOG |      | 副業のススメ(ameblo)、気になるニュース(teacup)、ゴリオ日記(so-net)、収益アップブログ     |         |
|-----------------------|------|------------------------------------------------------------|---------|
|                       | N OC | (seesaa)、ゴリオブログ(jugem)、お気楽日記(goo)、大人の特選街(fc2)、イケイケ情報(dti)、 | NG:お気楽  |
|                       | BLUG | 気ままな絵日記(yaplog)、特選記事(cocolog)、お奨め情報(MovableType)、得々インフォメー  | 日記(goo) |
|                       |      | ション(wordpress)                                             |         |

ステータスには投稿出来なかったブログが、NG として表示されます。

投稿出来ない理由はブログサイトにより様々です。また、投稿出来なかった場合にもエラーを返して くれる場合とそうでない場合があります。ブログサイトからエラーの返信があった場合のみ、ここで NG として表示されます。

問題無く投稿出来たかどうかは、実際にブログを閲覧してご確認ください。

ブログサイトによっては、1日の投稿件数を制限しているところもございます。 FC2は10件/1日に制限している様です(2011/9/5現在)。

また、goo ブログは、投稿データが多いと受け付けてくれません。テンプレートのままの投稿だと goo ブログには投稿出来ない様です。ご了承ください。

・RSS 記事収集ログの確認

RSS 記事収集の結果として、収集記事件数が表示されます。ステータス覧への表示はありません。

|                      |     | 読売オンライン新着トピックス(26,12)、アサヒ・コム速報(29,14)、毎日jp-ニュース速報(総合)<br>(16,6)、「速報」 - MSN産経ニュース(39,1)、はてなブックマーク - 人気エントリー(9,19)、芸能 |  |
|----------------------|-----|----------------------------------------------------------------------------------------------------|--|
| 2011/09/05 21:52 RSS | RSS | - nikkansports.com(1,63)、「スポーツ」総合ニュース - SANSPO.COM(25,9)、Yahoo!                                                     |  |
|                      |     | ニュース - 国内(2,0)、@IT(4,6)、Livedoorエンタメ(8,2)、ITmedia News速報(7,10)、                                                     |  |
|                      |     | ZAKZAK -「芸能」最新ニュース(4,29)                                                                                            |  |

括弧内の件数表示は、RSS 記事収集の結果として、収集記事件数が表示されます。ステータス覧への 表示はありません。ログの内容は、サイト名(新規件数、重複件数) となります。

RSS サイト毎に記事の日付をチェックし、重複した記事は格納いたしません。

上下にあるページャを押すことにより、ページを切り替える事が出来ます。

また、項目の「日時」を押すと、表示順序を「新しい順」から「古い順」に切り替えられます。

日時

A・・・全て表示、B・・・ブログ投稿ログのみ表示、R・・・RSS 収集ログのみ表示

ログデータは 1,000 件を最大件数とし、それを超える場合には古い記録を消しながら新たなログを記録 していきます。 (3) 収集した RSS 記事の表示

ダッシュボード画面にて[RSS 記事を見る]ボタンを押すことにより、収集した RSS 記事を表示させる事が出来ます。

| 配信実                                                     | 施 サイトマッコ                         | ナ作成・送信                                                   | ツイッター投稿                                                     | プログ投稿                                                         | 비クリリエー모르기도                                                                                                  |                |
|---------------------------------------------------------|----------------------------------|----------------------------------------------------------|-------------------------------------------------------------|---------------------------------------------------------------|----------------------------------------------------------------------------------------------------|----------------|
| 戻る         投稿ログを見る         過去記事削除         [12345…26]>>> |                                  |                                                          |                                                             | [12345…26]>次ヘ>>>                                              | 次の10頁                                                                                                    |                |
| <u>日時</u>                                               | サイト名                             |                                                          |                                                             | 55                                                            | 已事                                                                                                    | <br><u>AIN</u> |
| 2011/09/05<br>21:33                                     | 読売オンライン<br>新着トビックス               | <u>スズキの電動車</u>                                           | 副)す不具合後対                                                    | <u> 進スイッチで前進</u>                                              |                                                                                                    |                |
| 2011/09/05<br>21:30                                     | [速報] - MSN<br>産経ニュース             | 【東日本大震災<br>茨城県は5日。<br>ナメ(ドンコ)」か<br>540ベクレル)た<br>ウナゴ(イカナゴ | 】日立市沖採取の<br>、今月1日に平潟<br>ら、国の暫定基準<br>が検出されたと発調<br>()以来、2種類目と | <u>ドンコから基準値</u><br>漁業協同組合(北<br>値(1キログラム≧<br>あした。同県で基約<br>≤なる。 | 1 <u>超セシウム 出荷・販売自粛を要請</u><br>出茨城市)が日立市沖で採取した底魚「エゾイソアイ<br>当たり500ベクレル)を超える放射性セシウム(同<br>準値を超える放射性物質が検出された魚介類はコ |                |
| 2011/09/05<br>21:28                                     | 「スポーツ」総合<br>ニュース -<br>SANSPO.COM | <u>武田勝、粘投も</u><br>(パ・リーグ、E<br>ムは武田勝が6<br>線の逆転を許し         | …日本ハムが逆転<br>3本ハム3-6ソフ<br>;回1 失点と勝ち投<br>10 勝目はならなわ           | <u>変負け</u><br>トバンク、15回戦<br>手の権利を持った<br>Nった。日本ハムI              | 5、ソフトバンク9勝6敗、5日、札幌ドーム)日本ハ<br>とままマウンドを降りたが、救援陣がソフトバンク打<br>は逆転負けで首位決戦の初戦を落とした。                                |                |

上下にあるページャを押すことにより、ページを切り替える事が出来ます。 また、項目の「日時」を押すと、表示順序を「新しい順」から「古い順」に切り替えられます。

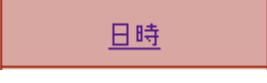

また、項目の「投稿」の下にある<u>ATN</u>それぞれをクリックすると表示する種別を切り替える事が出来 ます。 <u>投稿</u>

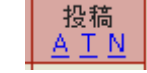

A・・・全て表示、T・・・投稿済みの記事のみ表示、N・・・未投稿の記事のみ表示

(4) 過去記事の削除

収集した RSS 記事は1万件を上限として、投稿済みで日付の古い記事から自動的に削除されていきます が、収集した RSS 記事と比べて投稿するスピードが遅い場合には、古い記事が残ってしまい、ブログに 対しては古い記事から順に掲載されていくために、投稿内容が古くさいものになってしまいます。

そこで、過去記事を削除することにより、投稿内容が古くさくなるのを防ぐ事が出来ます。

RSS 記事表示画面において、[過去記事削除]ボタンを押します。

すると日付入力画面に切り替わります。ここで、日付入力枠をクリックすると日付指定のカレンダーが 表示されます。ここで指定日以前を削除する為の指定日のある年月に移動し、その指定日をクリックし て[削除実行]ボタンを押します。

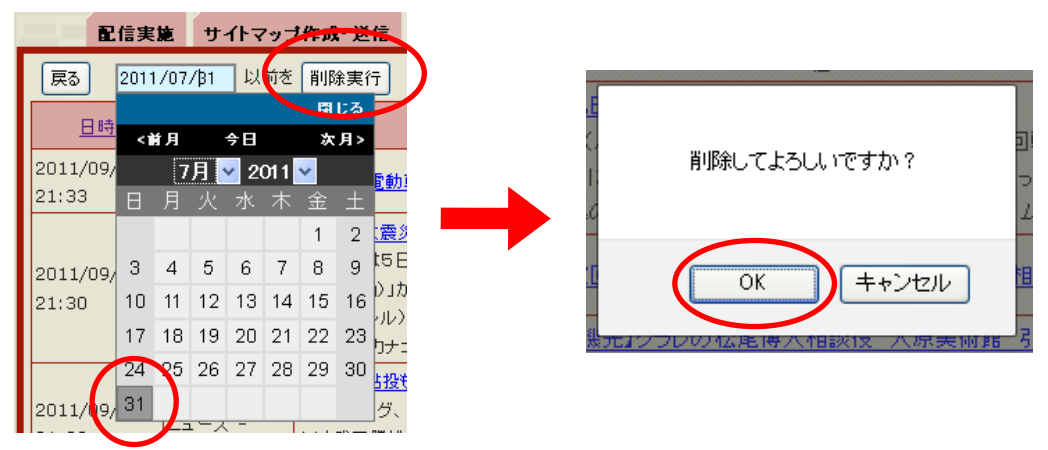

すると「削除してよろしいですか?」という確認画面になりますので、ここで[OK]ボタンを押すことに より指定日以前の RSS 記事が削除されます。

(5) ブログへの投稿状況、RSS 記事収集状況の確認

ダッシュボード画面を表示すると、ブログの投稿状況、RSS 記事の収集・掲載状況を確認する事が出来ます。

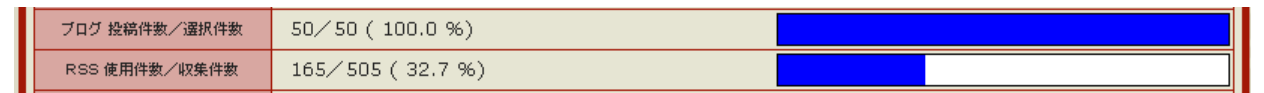

それぞれ、

ブログ投稿件数/選択件数、そのパーセンテージとグラフ RSS 記事使用件数/収集件数、そのパーセンテージとグラフ を表示します。

長期に亘る投稿の場合には、この全体表示と前述のログを時々確認する様にしてください。

(6) 全体の設定し直し

全体の設定をし直す場合には、ダッシュボード画面において、下部にある[スケジューリング]ボタンを 押すか、上部にある[パターン変更]アイコンをクリックしてください。 最初から設定を変更する事が出来ます。

(7) 各ステップ単独の設定変更

全体の設定をし直すのではなく、一部だけ変更する場合には、上部に設置してある青い各ステップ・ アイコンをクリックして画面を切り替えてください。

| 配信実施サイ | トマップ作成 送信 うイッ | <del>は一般篇 プロ</del> グ |          |         | 15 |
|--------|---------------|----------------------|----------|---------|----|
| パターン変更 | デザイン設定        | 商品抽出                 | スケジュール設定 | ダッシュボード |    |
|        |               |                      |          |         |    |
| デザイン変  | 変更・アイコン       | → デザイン               | /を変更する   |         |    |

| 商品抽出・アイコン     | $\rightarrow$ | 商品を抽出する             |
|---------------|---------------|---------------------|
| スケジュール設定・アイコン | $\rightarrow$ | スケジュールを変更する         |
|               |               | ブログ情報のメンテナンスと選択     |
|               |               | RSS サイト情報のメンテナンスと選択 |

スケジューリングを実行させたまま設定変更は出来ますが、誤動作を防ぐ為に設定変更時にはスケジュ ーリングを一時的に停止される事をお奨めいたします。

スケジューリング状況 **スケジューリング停止中** 

# あとがき

『SEO オプション』をお買い上げの皆様に対しての、当社のサポートについて記述いたします。

・サポート手段について

お問合せはメール、FAX、または電話にて承ります。期間や回数は特に限定しておりません。 なお、電話についてはお客様発信にてお願いいたします。 スカイプでのサポートは行っておりません。

【連絡先】TEL:0285-32-7077 FAX:0285-32-7078 Email:<u>satake@ompookan.jp</u> Web: <u>http://ompookan.jp</u> 【住所】〒323-0806 栃木県小山市中久喜1766-2 株式会社音風館 (担当) 佐竹文好

・サポートサイトについて

下記サイトにて、良くある質問等サポート記事を掲載してまいります。
 疑問に思った点がございましたら、ご参照ください。
 『雷神倶楽部』 <u>http://ompookan.jp/raijin/</u>

・不具合と思われる事象にお気付きの場合

不具合が発生したと思われた場合には、メールにてご連絡ください。 内容を吟味した上で、当社が開発したプログラムに起因する内容の場合には、速やかにバグ フィックスを実施した上で、お買い上げくださった皆様へご連絡させていただきます。 (自動更新にてバージョンアップを実施いたします。)

※バージョンアップの方法:システムログイン時に自動検出いたします。

今後も、株式会社音風館は皆様方のビジネスを強力にサポートする為のツールやサービスをご提供させてい ただく予定です。ご期待ください。

> 2011年9月吉日 株式会社音風館代表取締役 佐竹文好